#### SOMMAIRE

| INTRODUCTION: Éléments de contexte                                                               | 3  |
|--------------------------------------------------------------------------------------------------|----|
| 1. Modalités de connexion à VIeSION                                                              | 4  |
| 2. Le lexique VIeSION                                                                            | 5  |
| 3. Présentation de l'écran d'accueil et ergonomie                                                | 6  |
| 4. Logigramme du processus de gestion de l'allocataire                                           | 11 |
| 5. Recherche l'allocataire dans VIeSION                                                          | 12 |
| 5.1 Deux options de recherche                                                                    | 13 |
| 5.2 Rechercher un allocataire en passant par la barre de recherche globale sur l'écran d'accueil | 14 |
| 5.3 Rechercher un allocataire en passant par l'onglet « Gestion » > « Bénéficiaires »            | 15 |
| 6. L'entrée de l'allocataire dans l'accompagnement                                               | 16 |
| 6.1. La création du contrat RSA                                                                  | 17 |
| 6.2 Nommer le référent d'étape (en charge de l'accompagnement du bénéficiaire)                   | 19 |
| 7. Créer une étape                                                                               | 21 |
| 7.1 La création de l'étape                                                                       | 22 |
| 7.2 L'écran de synthèse de l'étape et de ses caractéristiques                                    |    |
| 7.3 Modification de l'étape en cours d'accompagnement                                            |    |
| 8. Suivi du bénéficiaire                                                                         | 26 |
| 8.1. L'entretien : la création du rendez-vous (rencontre collective ou individuelle)             | 27 |
| 8.2 La saisie de l'entretien (rencontre individuelle ou collective) :                            |    |
| 8.3 Saisie d'une synthèse d'entretien                                                            | 30 |
| 8.4. La création des bilans                                                                      | 31 |
| 8.5 La saisie des bilans                                                                         | 32 |

| 13. Diffusion support et assistance                                  | 51 |
|----------------------------------------------------------------------|----|
| 12. Le RGPD                                                          | 50 |
| 11. Les demandes de création d'un nouveau collaborateur              | 49 |
| 10.7 Création d'un raccourcie : mes alertes favorites                | 47 |
| 10.6 Les différents onglets du bandeau bénéficiaire                  | 46 |
| 10.5 L'Agenda                                                        | 45 |
| 10.4. La synthèse de l'allocataire (aRSA) : la Frise                 | 44 |
| 10.3 Un système de rappel, d'alertes                                 | 42 |
| 10.2 La fonction aide                                                | 42 |
| 10.1 Focus sur l'onglet « Mon compte »                               | 41 |
| 10. Astuces et informations complémentaires                          | 40 |
| 9.4 Edition de document de sortie de l'accompagnement via VieSION    | 40 |
| 9.3 Edition de document de sortie de l'accompagnement via RSActus    | 39 |
| 9.2 Saisir une sortie anticipée ou liée à la fin de l'accompagnement |    |
| 9.1. La sortie de l'allocataire (aRSA)                               |    |
| 9. Sortie de l'allocataire                                           | 36 |
| 8.7 La saisie des difficultés de l'allocataire (aRSA)                |    |
| 8.6 La saisie des compétences                                        |    |

# **INTRODUCTION: Éléments de contexte**

Remplacement des Tableaux de Suivis Statistiques des Opérateurs Conventionnés (Tassocs) à iso-périmètre. <u>VIeSION</u> rendra les échanges et le suivi des allocataires plus interactifs.

Plusieurs vagues de déploiement pour les opérateurs au fur et à mesure du renouvellement des conventions.

Plusieurs phases d'évolution dans le développement de liens avec Solis. Il s'agit du logiciel de gestion du RSA au sein du Département de l'Hérault :

- > pour la création automatique des allocataires du RSA ;
- > pour la remontée des dates de contrats ;
- > pour l'affectation dans le portefeuille de suivi de l'opérateur ;
- > pour la gestion des calendriers de prise de RDV.

Lors des évolutions, une information sera diffusée sur la foire aux questions de RSActus34

#### 1. Modalités de connexion à VIeSION

Pour vous connecter à VIeSION, vous devez utiliser l'adresse de connexion ci-dessous à partir des navigateurs Chrome ou Firefox : <a href="https://www.viesion.fr/">https://www.viesion.fr/</a>

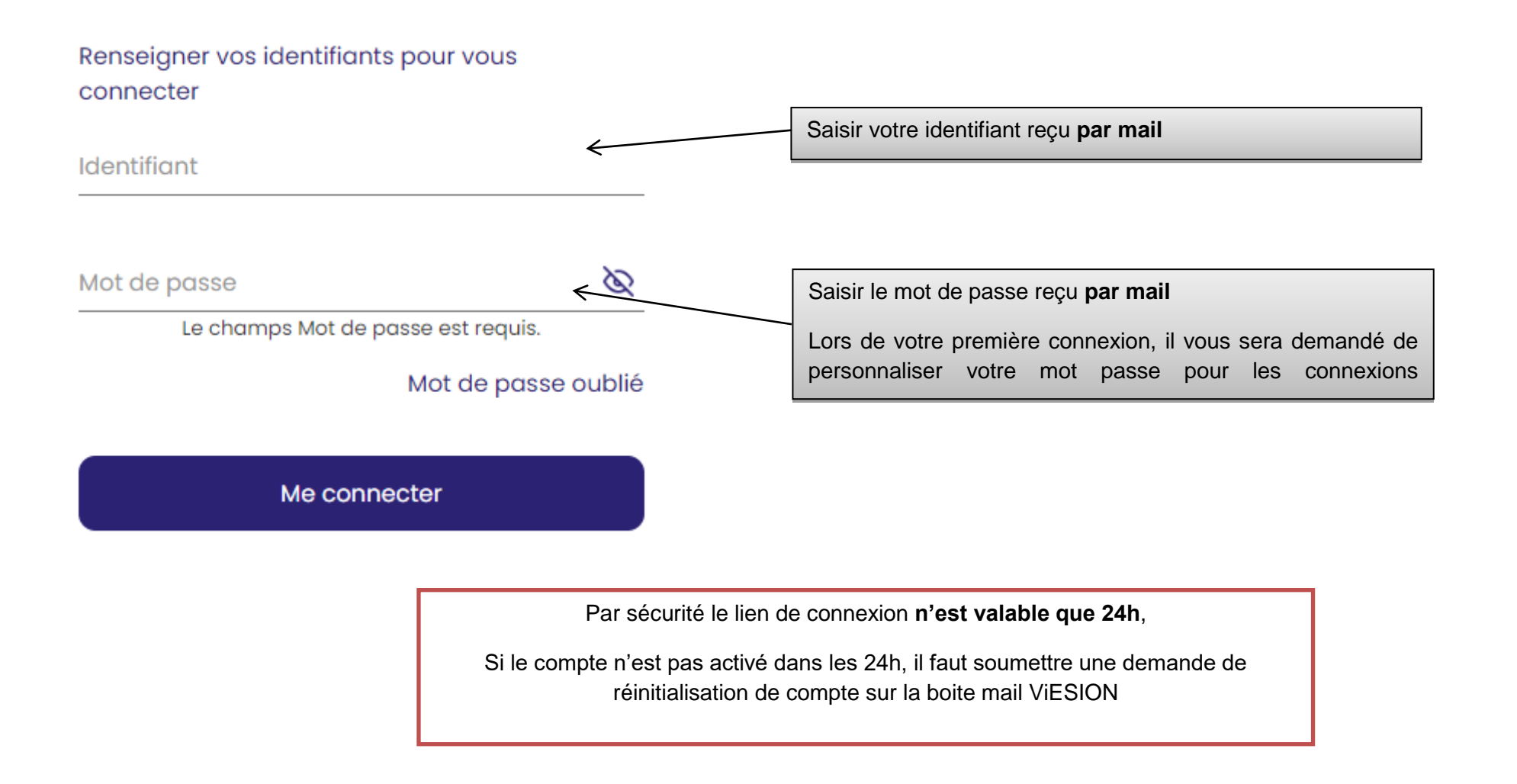

# 2. Le lexique VIeSION

- **<u>Un bénéficiaire</u>** : Il s'agit de l'allocataire RSA.
- **Dispositif :** Lorsque que l'allocataire ouvre des droits RSA, il entre dans le dispositif au sens de Viesion.
- <u>L'offre de service</u>: Elle est définie comme une thématique d'accompagnement (MOS, C PARTI, MOC, PSME...) sur un territoire donné au sein d'un organisme conventionné.
- L'étape : Il s'agit de l'accompagnement par un Opérateur Conventionné (OC) sur une thématique particulière.
- Le référent d'étape : Il s'agit de la personne qui accompagne l'allocataire au sein de l'étape.
- Le référent de parcours : Il s'agit du référent unique.
- Un collaborateur : Il s'agit d'une personne qui travaille dans la structure et intervient sur l'offre de service quel que soit son profil.
- Le bilan : Il s'agit d'éléments qui permettront de compiler des informations en cours et en fin d'étape.

# 3. Présentation de l'écran d'accueil et ergonomie

VIeSION offre une adaptation de la taille des fenêtres à l'écran utilisé. Ainsi l'affichage peut varier d'un écran à l'autre. La page d'accueil propose de nombreuses fonctionnalités personnalisables et permet un accès rapide aux différents menus :

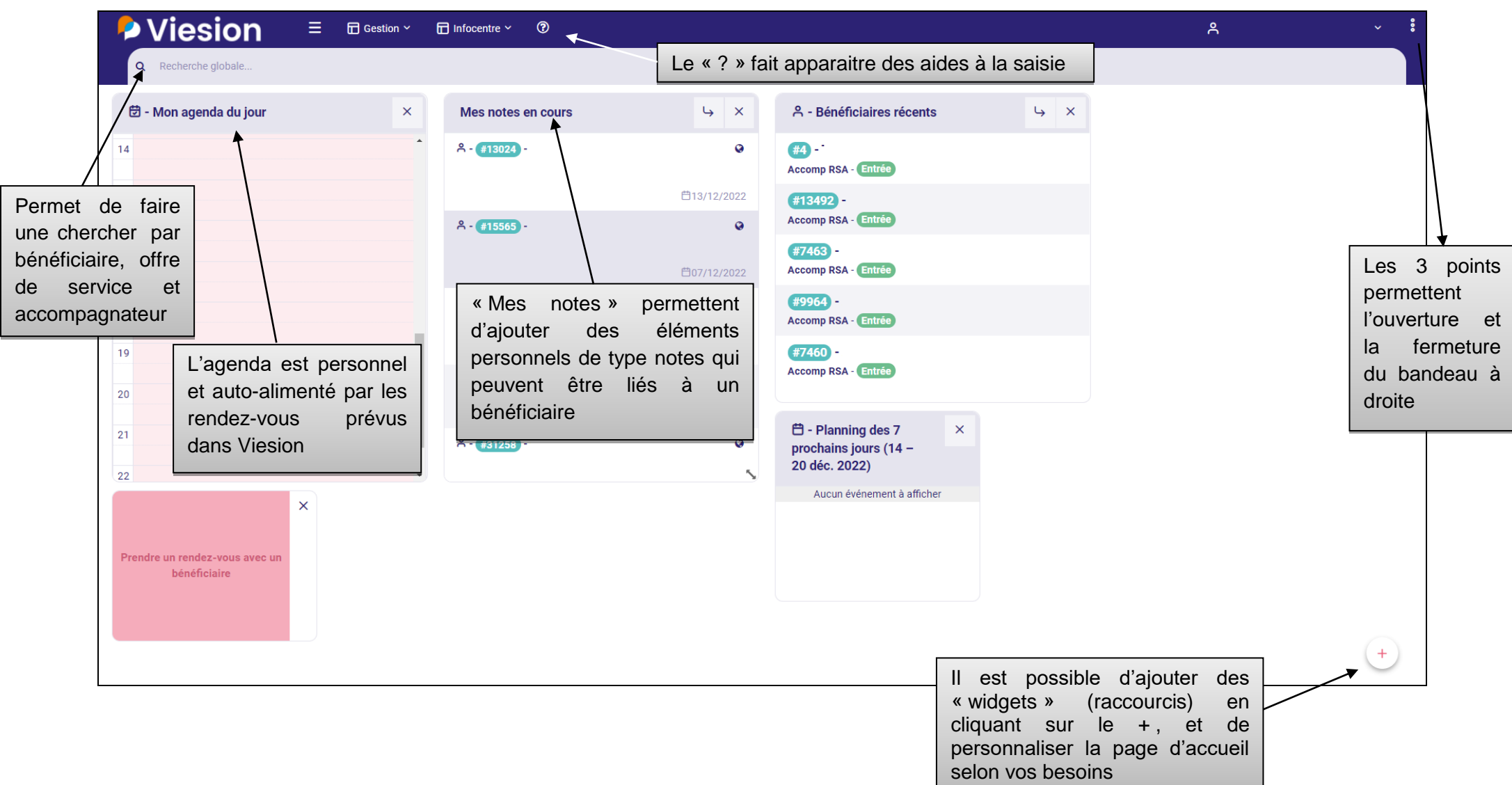

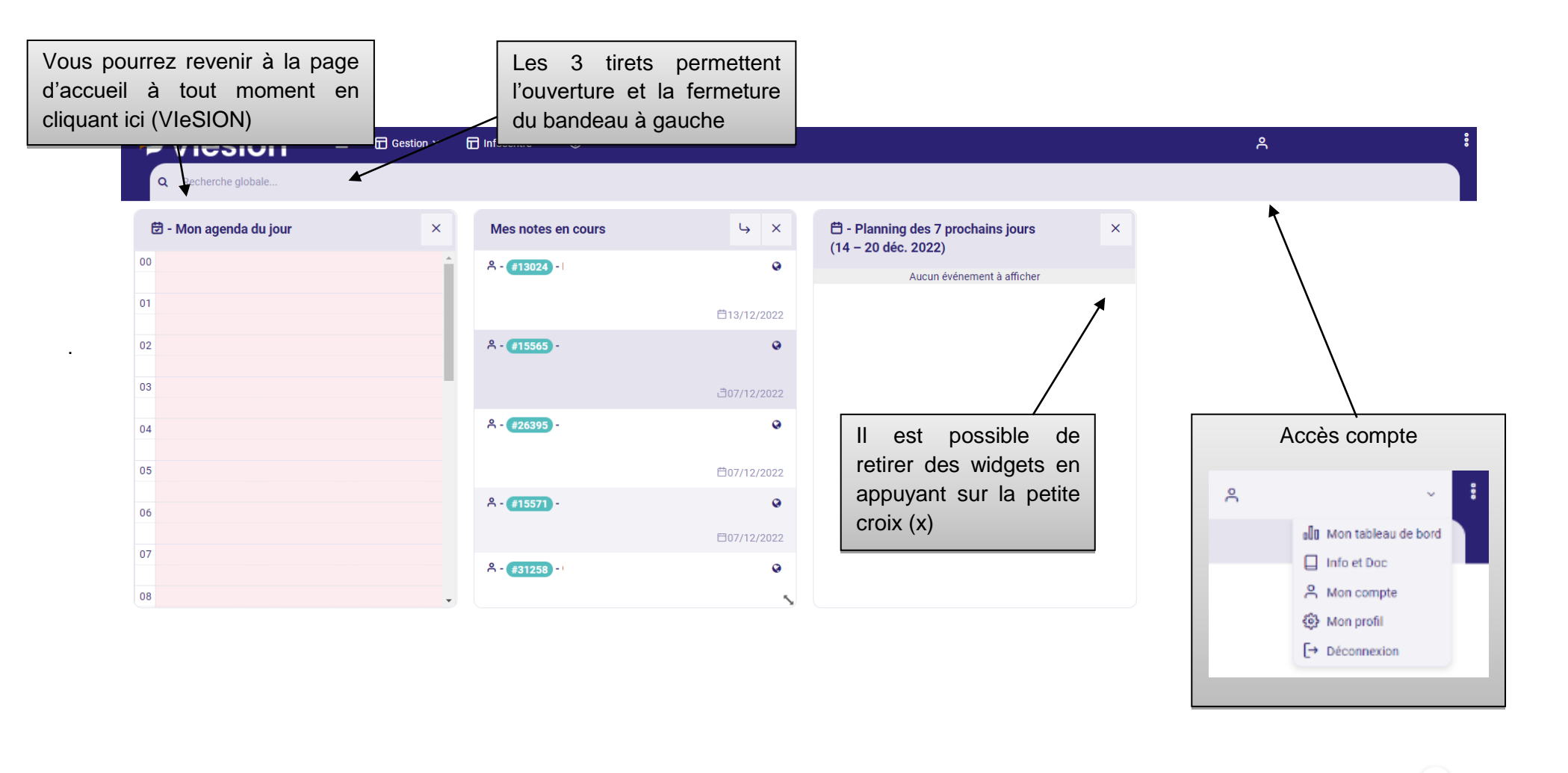

La page d'accueil peut être modifiée avec les différents widgets (raccourcis). On peut y trouver les bénéficiaires récemment suivis par le référent, l'agenda, le planning, les notes, etc. L'affichage est personnel (fonctionnalités personnalisables).

# Focus sur l'onglet bénéficiaire (Allocataire du RSA)

| Gestic     | n 🗡 🛅 Infocentre 🗸 | Pour aller dar   | ns la rubrique « Béi           | néficiaires    | », il faut passer | par l'ongle | et > « gestion »  |                   |                              |
|------------|--------------------|------------------|--------------------------------|----------------|-------------------|-------------|-------------------|-------------------|------------------------------|
| A Bénéfici | aires              | Ensuite clique   | er dans le menu dé             | roulant qui    | s'affiche sur la  | rubrique    | « Bénéficiaires » |                   |                              |
| 🚯 Employe  | eurs               |                  |                                |                |                   |             |                   |                   |                              |
| 🚯 Opérate  | urs                |                  |                                |                |                   |             |                   |                   |                              |
| 🚯 Accomp   | pagnateurs         | ∃ ि Gestion ~    | 🖬 Infocentre 🗸 🕐               |                |                   |             |                   | <u>ې د</u>        |                              |
| 🚯 Autres p | partenaires        | Recherche de bén | éficiaires (consultés récemmer | it en premier) |                   |             |                   | 1186 résultats    |                              |
| ペ Collabo  | rateurs            | Dossier I        | Nom                            | Prénom         | Nom de naissance  | Sexe        | Situations        | Date de naissance | + Nouveau bénéficiaire       |
|            |                    | n'               |                                |                |                   |             | Entrée Accomp RSA |                   |                              |
|            | Référent           | <                |                                |                |                   |             | Entrée Accomp RSA |                   | Fusion                       |
|            | Dispositifs        | <                |                                |                |                   |             | Entrée Accomp RSA |                   | Modèle                       |
|            | Prescripteur       | <                |                                |                |                   |             | Entrée Accomp RSA |                   | Seulement les éléments sélec |
|            | Difficultés        |                  |                                |                |                   |             | Entrée Accomp RSA |                   | Créer un document            |
|            | Etapes             |                  |                                |                |                   |             | Entrée Accomp RSA |                   |                              |
|            | Communes           |                  |                                |                |                   |             | Entrée Accomp RSA |                   | Historique de recherche      |
|            | Caractéristiques   | < _              |                                |                |                   |             | Entrée Accomp RSA |                   | Recharger une recherche      |
|            | Dossiers           |                  |                                |                |                   |             | Entrée Accomp RSA |                   | Rechercher                   |
|            | Ouverts            |                  |                                |                |                   |             | Entrée Accomp RSA |                   | Enregistrer la recherche     |
|            | Réinitialiser      |                  |                                |                |                   |             | Entráo Accomp RSA |                   | Nom de l'enregistrement      |
|            |                    |                  |                                |                |                   |             |                   |                   |                              |
|            |                    |                  |                                |                |                   |             | Entree Accomp RSA |                   | Critéres                     |

En cliquant sur « bénéficiaire » : vous arrivez sur la page d'accueil « recherche de bénéficiaires » permettant :

- de rechercher un bénéficiaire
- de trouver les bénéficiaires consultés récemment

En cliquant sur le dossier de l'allocataire vous pourrez effectuer toutes les démarches liées à celui-ci.

Focus sur le bandeau principal de navigation de la page de l'allocataire

Le bandeau à gauche du dossier permet d'accéder à tous les éléments relatifs à l'allocataire : le dossier, le parcours, les entretiens, le dispositif, les contrats, les bilans, ...

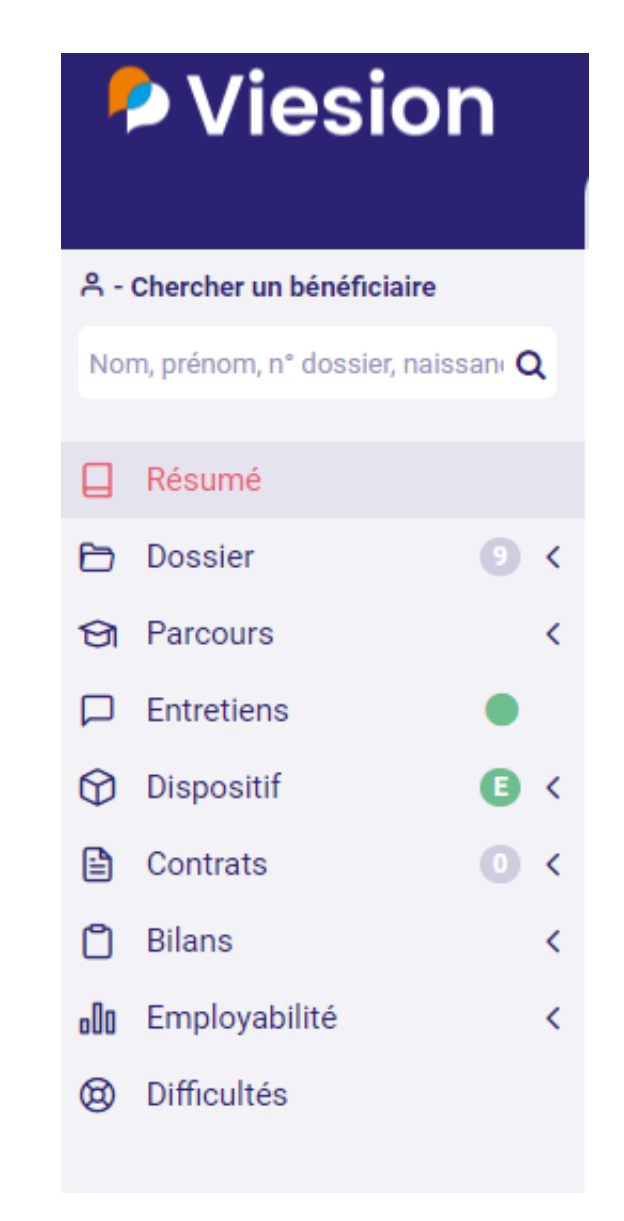

Le suivi de l'allocataire tout au long de l'accompagnement. Il est préconisé d'actualiser les informations ainsi que les caractéristiques relatives à l'allocataire au fil de l'eau

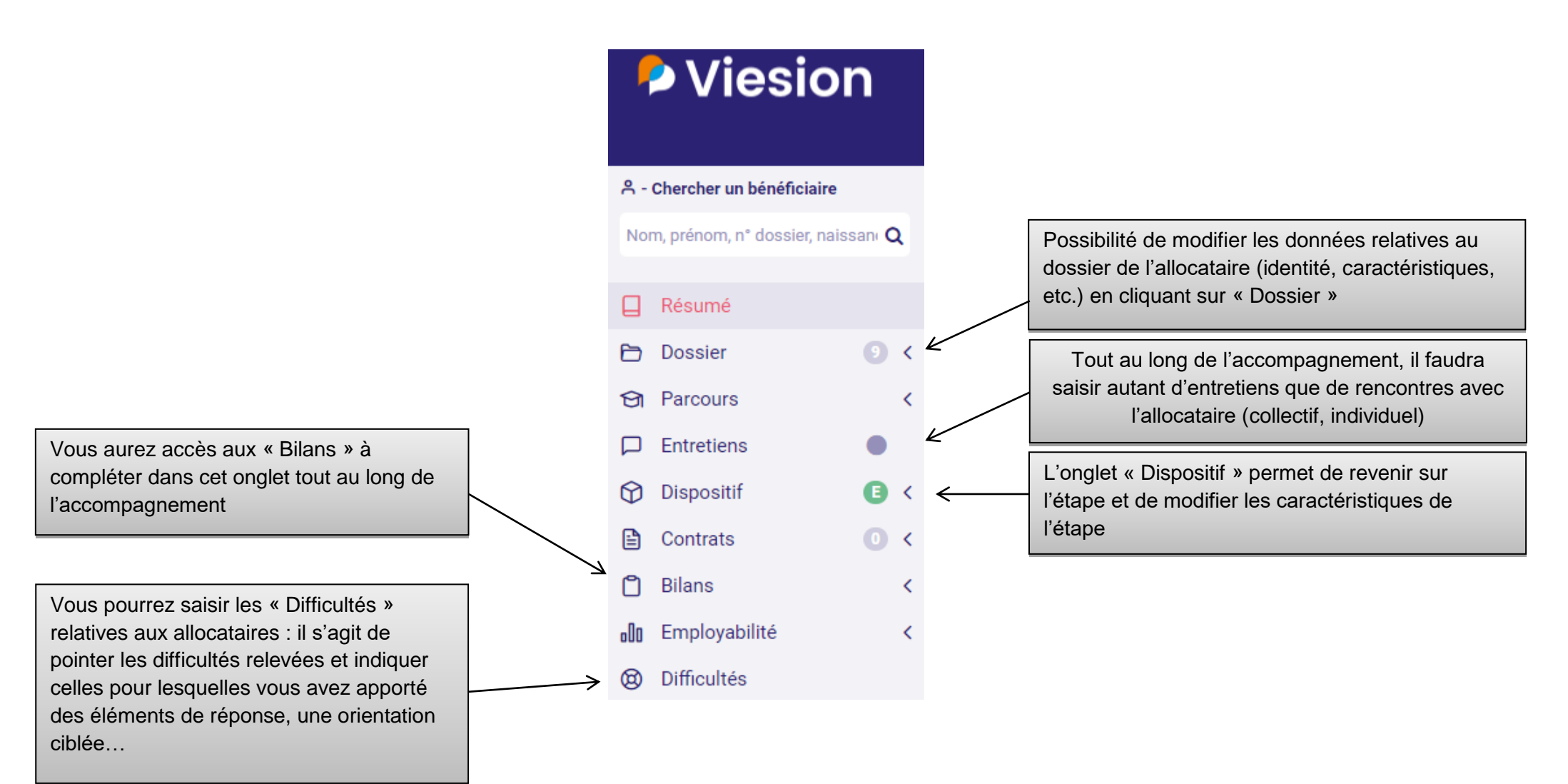

# 4. Logigramme du processus de gestion de l'allocataire

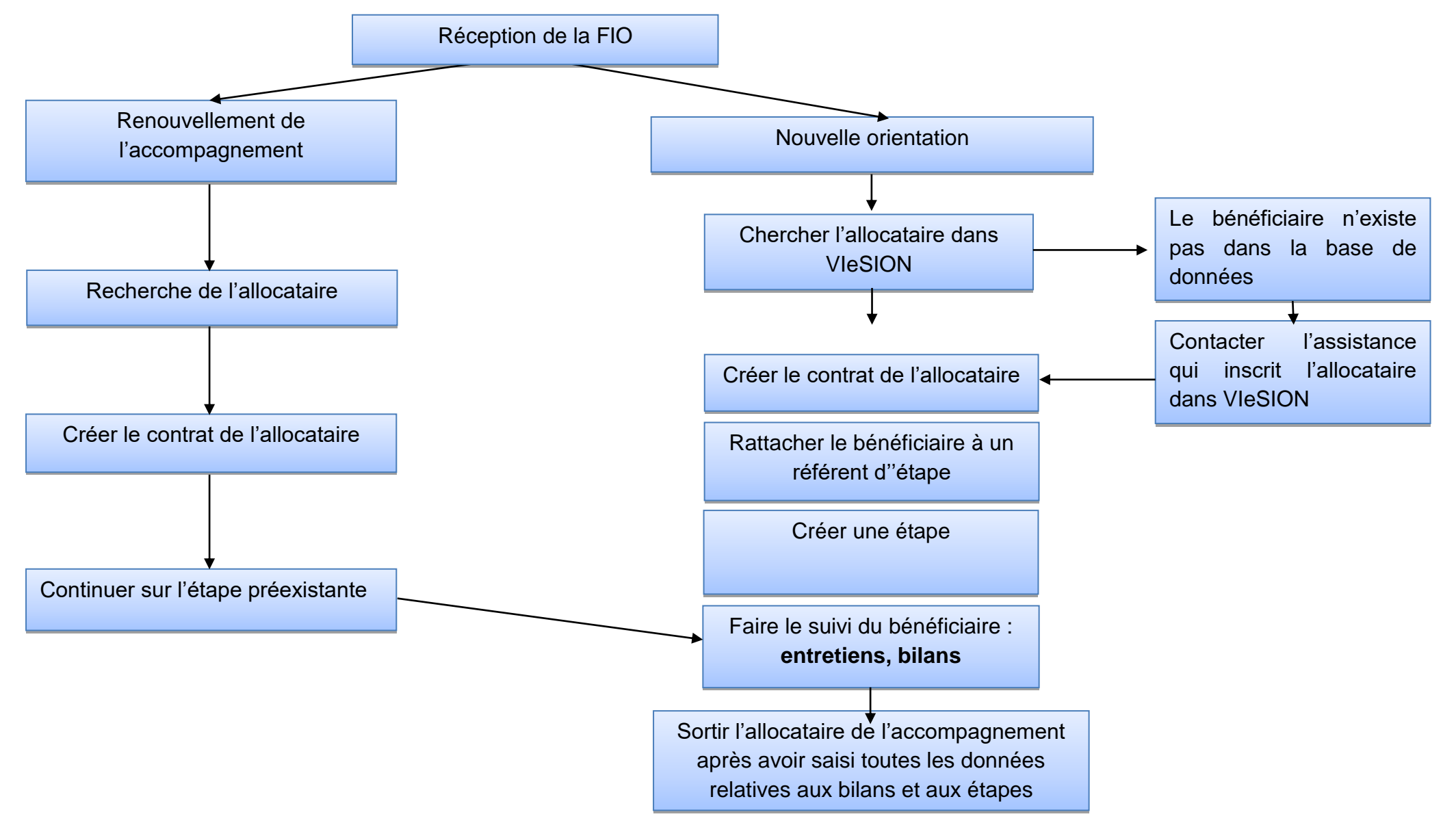

## 5. Recherche l'allocataire dans VIeSION

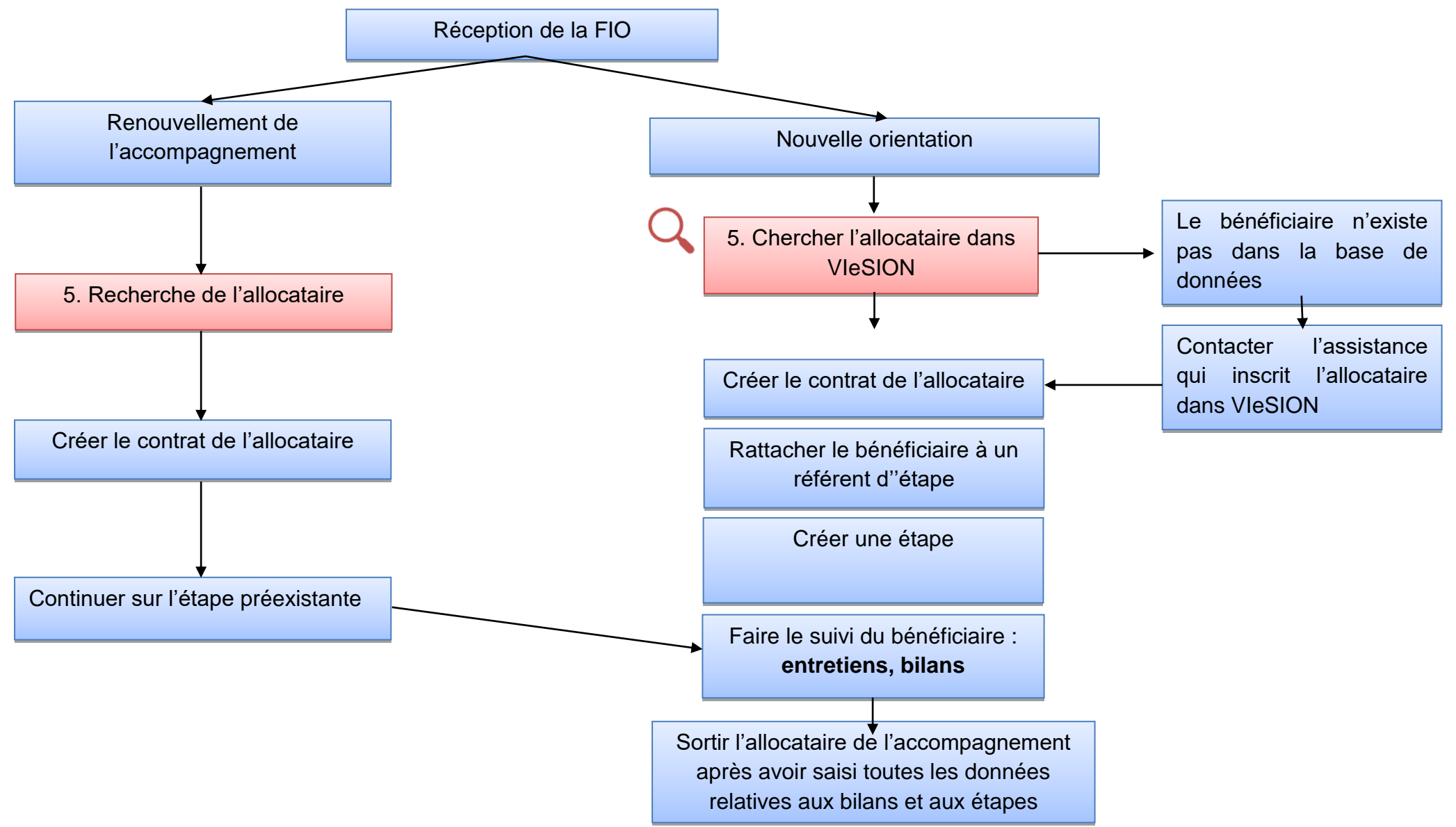

# 5.1 Deux options de recherche

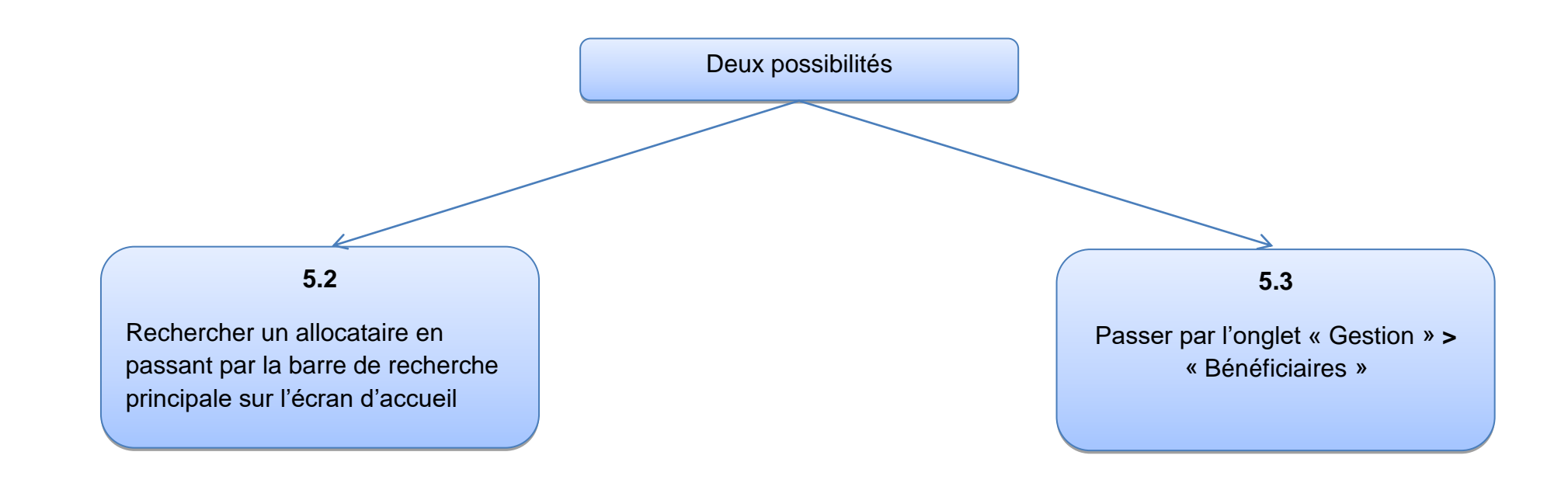

5.2 Rechercher un allocataire en passant par la barre de recherche globale sur l'écran d'accueil

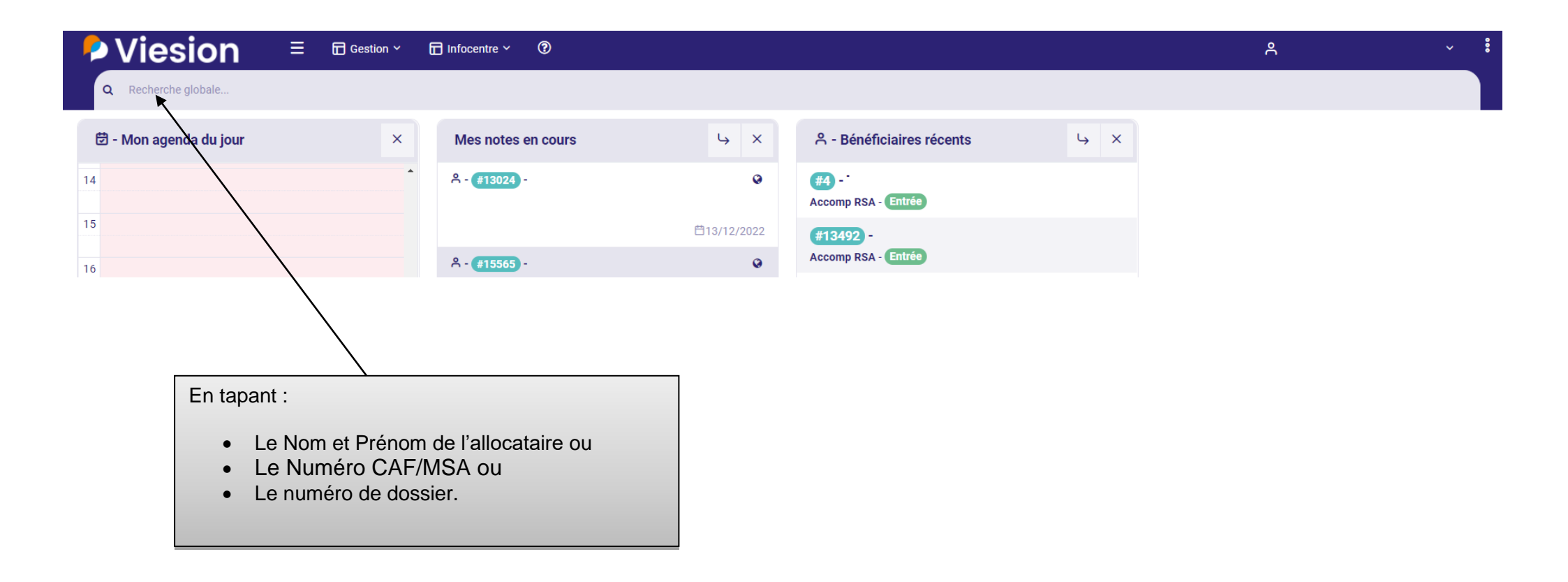

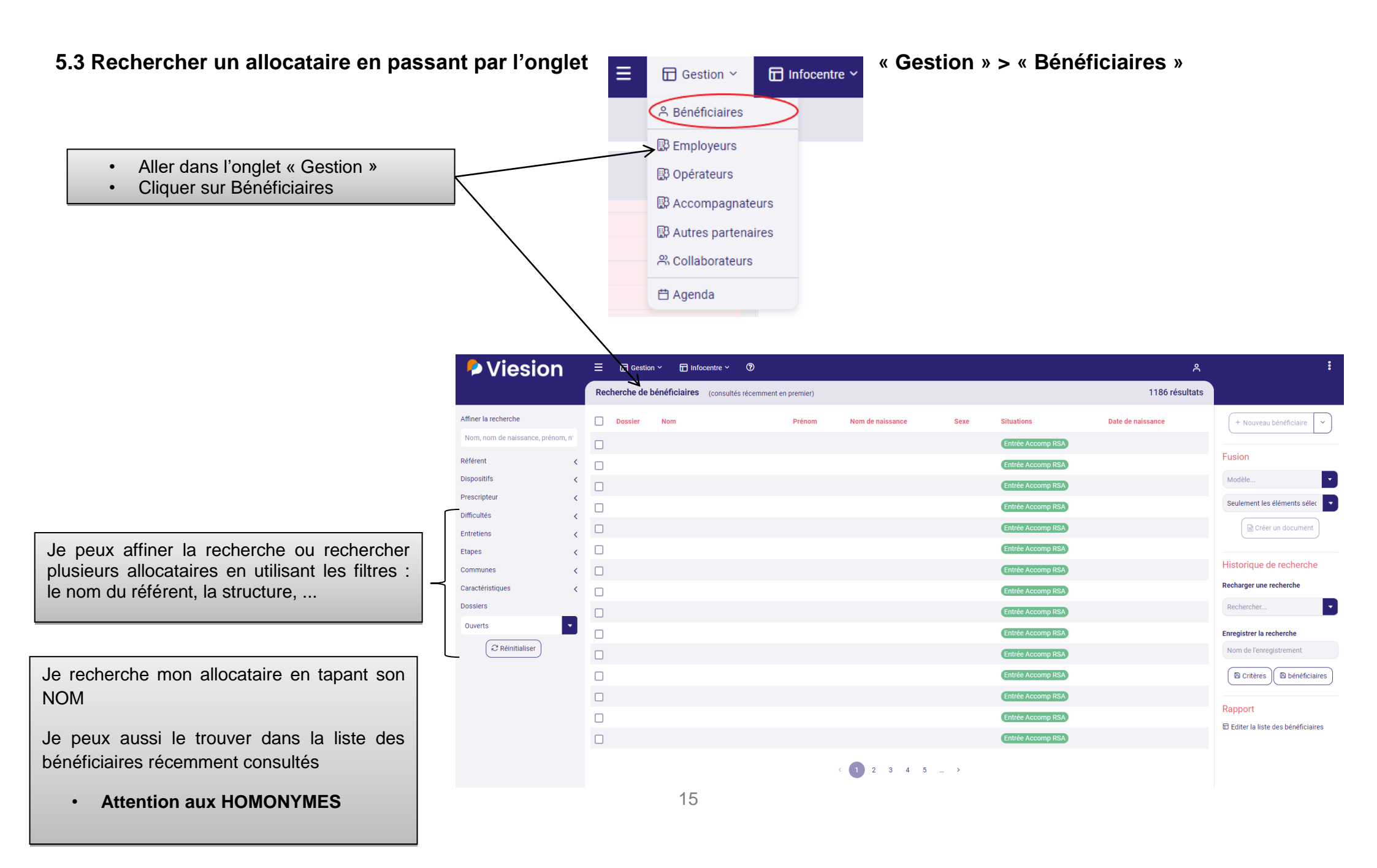

## 6. L'entrée de l'allocataire dans l'accompagnement

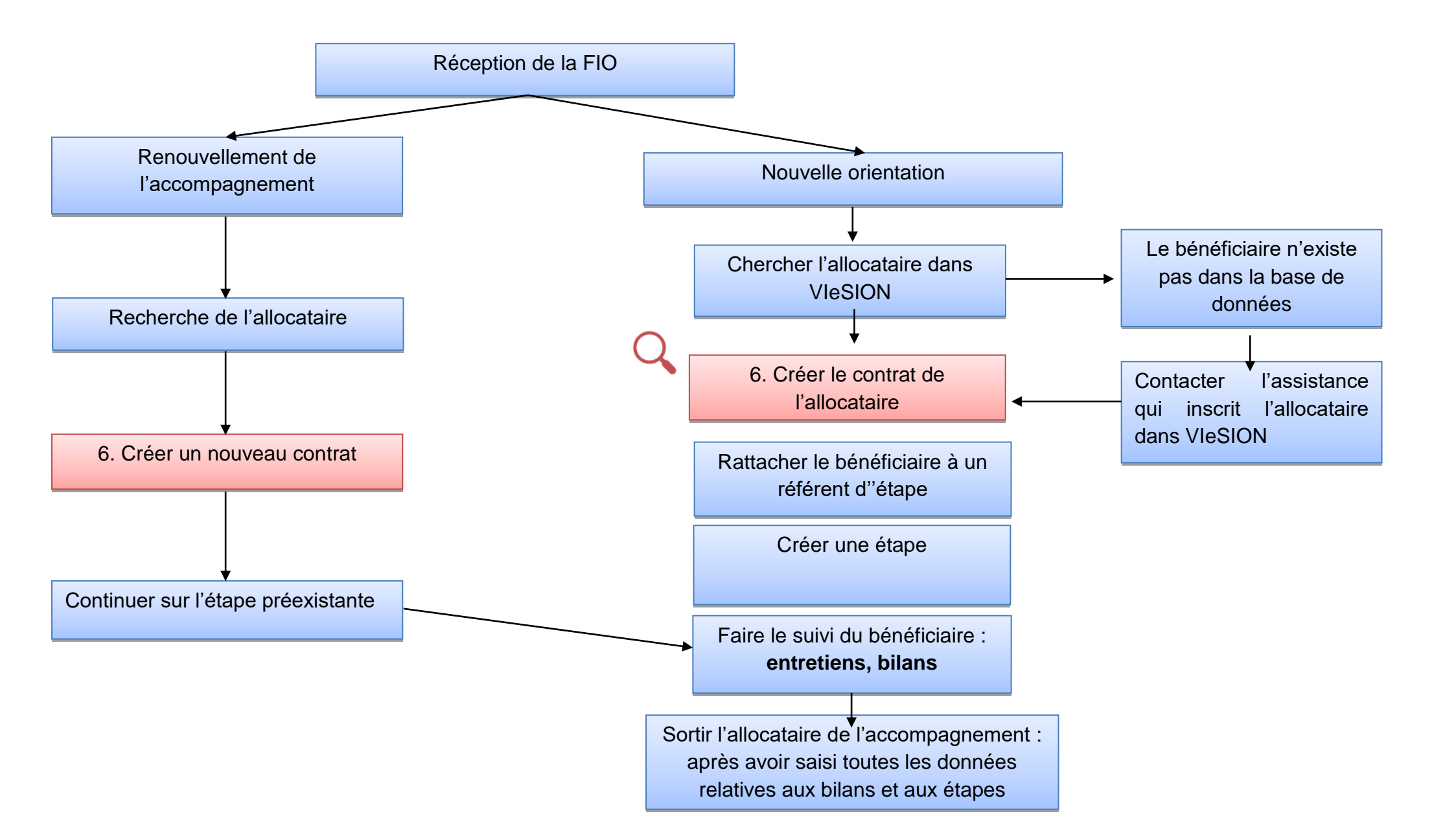

#### 6.1. La création du contrat RSA

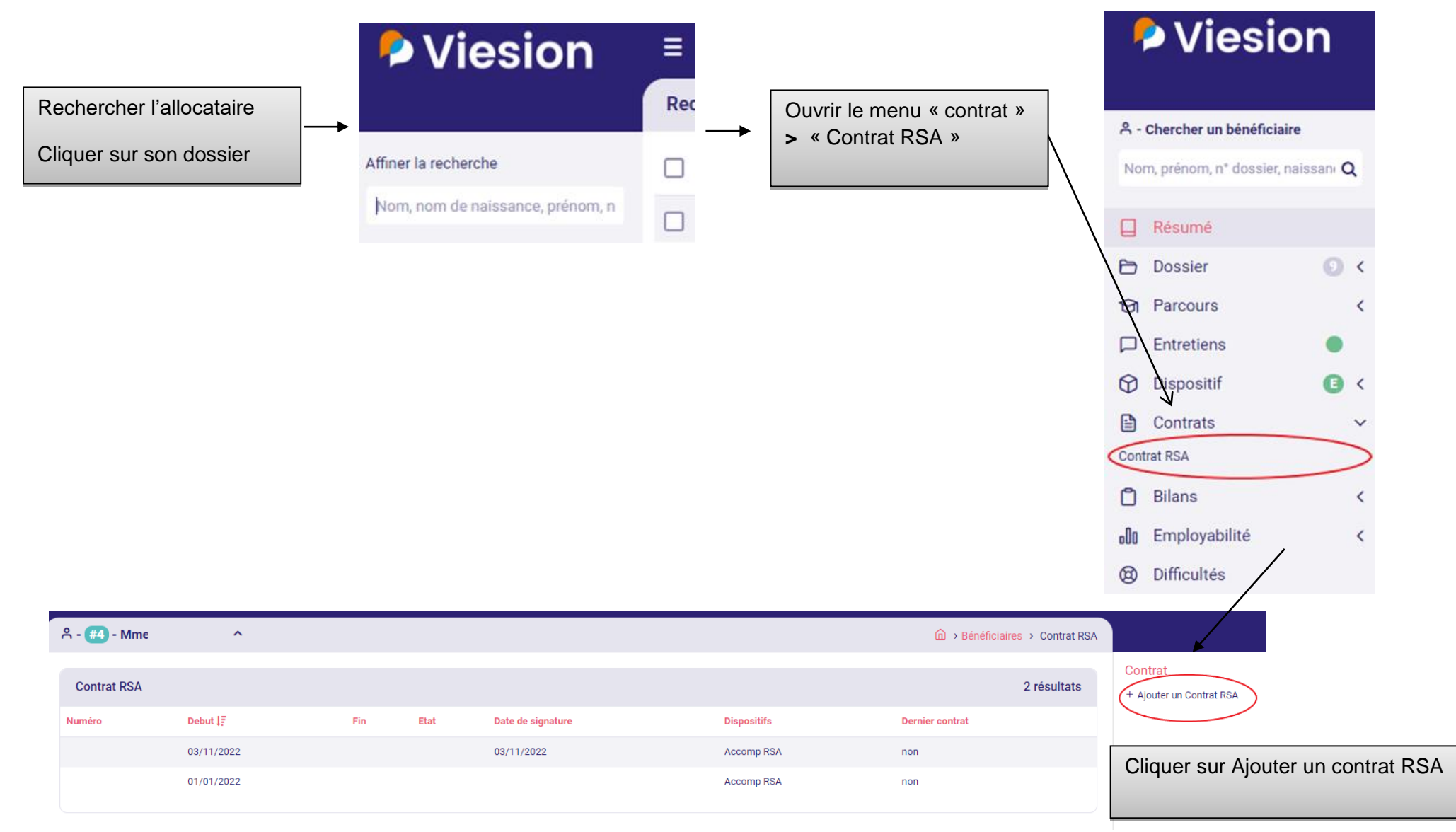

#### 6.1 La création du contrat RSA - Suite

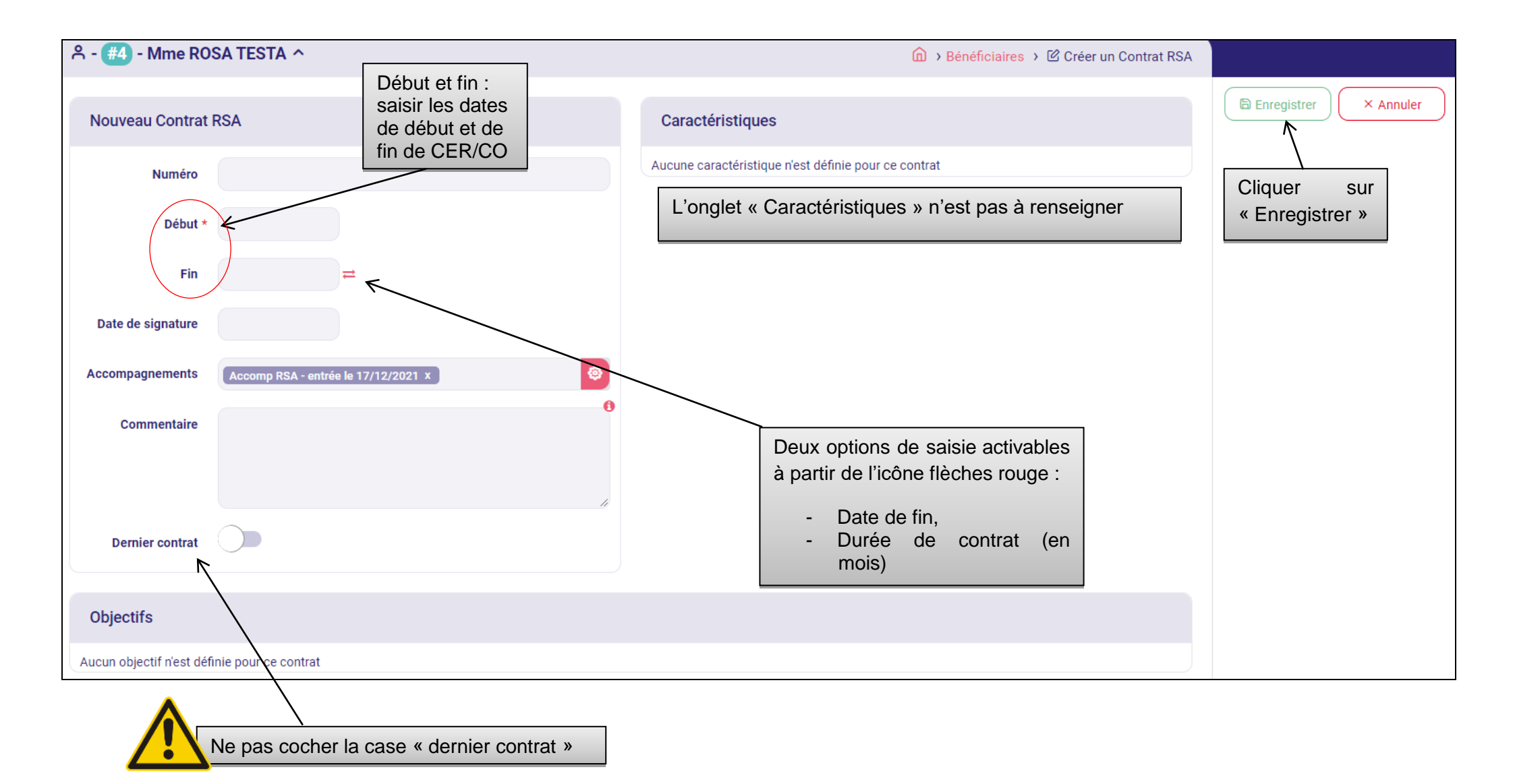

# 6.2 Nommer le référent d'étape (en charge de l'accompagnement du bénéficiaire)

|                                                                                                    | Viesion                          | Ξ   |                                                   |              | Ҏ Viesio                              | on                                       |
|----------------------------------------------------------------------------------------------------|----------------------------------|-----|---------------------------------------------------|--------------|---------------------------------------|------------------------------------------|
| Rechercher l'allocataire                                                                                                    |                                  | Rec | Ouvrir le menu                                    |              | o - unercher un bénéficiai            | re                                       |
| Cliquer sur son dossier                                                                                                    | Affiner la recherche             |     | « dispositif » > « référent »                     |              | Nom, prénom, n° dossier, n            | aissan Q                                 |
|                                                                                                    | Nom, nom de naissance, prénom, n |     |                                                   | \            | Résumé                                |                                          |
|                                                                                                    |                                  | 1   |                                                   | $\backslash$ | Dossier                               | 0 <                                      |
|                                                                                                    |                                  |     |                                                   |              | D Parcours                            | <                                        |
| <u>ዳ - #4</u> - ^                                                                                                    |                                  | l   | Bénéficiaires > Référents                         |              | Entretiens                            | •                                        |
| Référents                                                                                                    |                                  |     | + Nouveau référent<br>+ M'ajouté comme référent   |              | Pispositif<br>Presc / Entrée / Sortie | G                                        |
| A         depuis le 01/12/2022         référent d'étape Accomp RSA depuis le 01/12/2022                                       |                                  |     | + Majoutercomme référent d'étape<br>Accomp RSA    |              | Référents                             | $\geq$                                   |
| A<br>depuis le 01/05/2022<br>• référent d'étape Accomp RSA depuis le 01/05/2022                                               |                                  |     |                                                   |              | <ul> <li>Bilans</li> </ul>            | () () () () () () () () () () () () () ( |
| 우<br>du 11/07/2022 au 25/07/2022<br>• référent d'étape Accomp RSA du 11/07/2022 au 25/07/2022                                 |                                  |     | référent » pour ajouter un référent d'étape et de |              | Employabilité     Difficultés         | <                                        |
| A<br>du 31/01/2022 au 07/11/2022<br>• référent d'étape Accomp RSA du 31/01/2022 au 07/11/2022                                 |                                  |     | parcours                                          |              |                                       |                                          |
| <ul> <li>ペーン</li> <li>du 20/12/2021 au 25/07/2022</li> <li>référent d'étape Accomp RSA du 20/12/2021 au 25/07/2022</li> </ul> |                                  |     |                                                   |              |                                       |                                          |
| 유<br>du 18/12/2021 au 31/03/2022<br>• référent de parcours Accomp RSA du 18/12/2021 au 22/02/2022                             |                                  |     | <                                                 |              |                                       |                                          |

# 6.2 Nommer le référent d'étape (en charge de l'accompagnement de l'allocataire) - SUITE

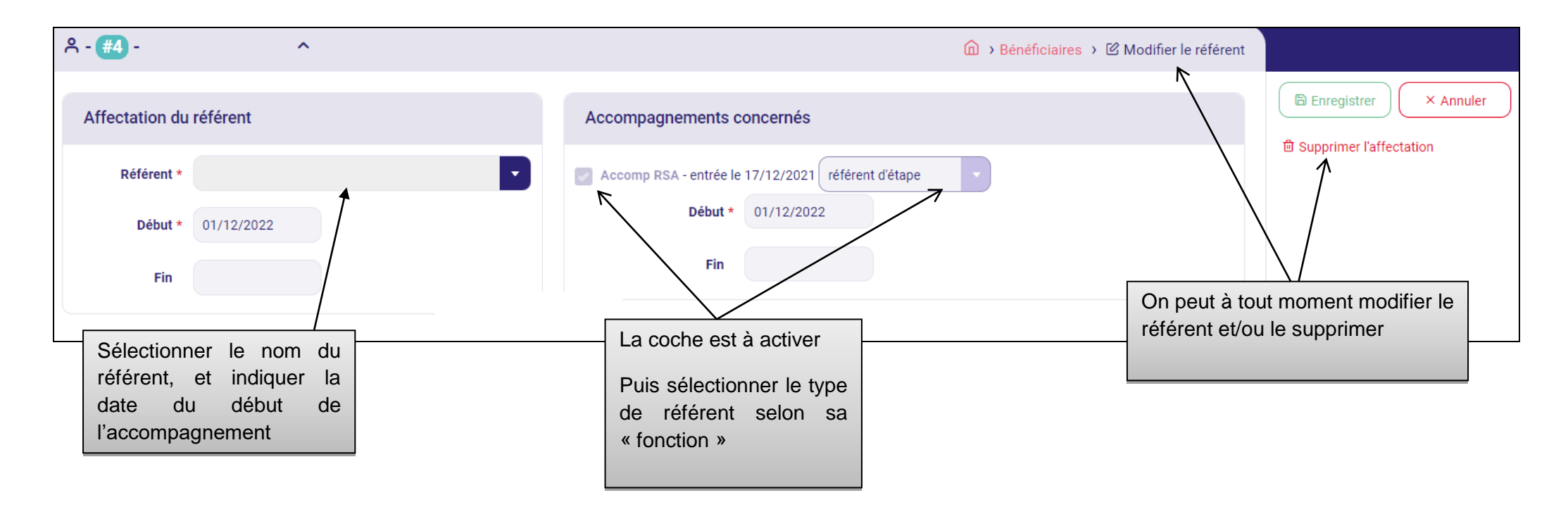

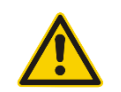

À retenir : Chaque allocataire doit avoir un référent de parcours (RU) et un référent d'étape (OC)

Il peut y avoir plusieurs référents d'étape sur un dossier allocataire

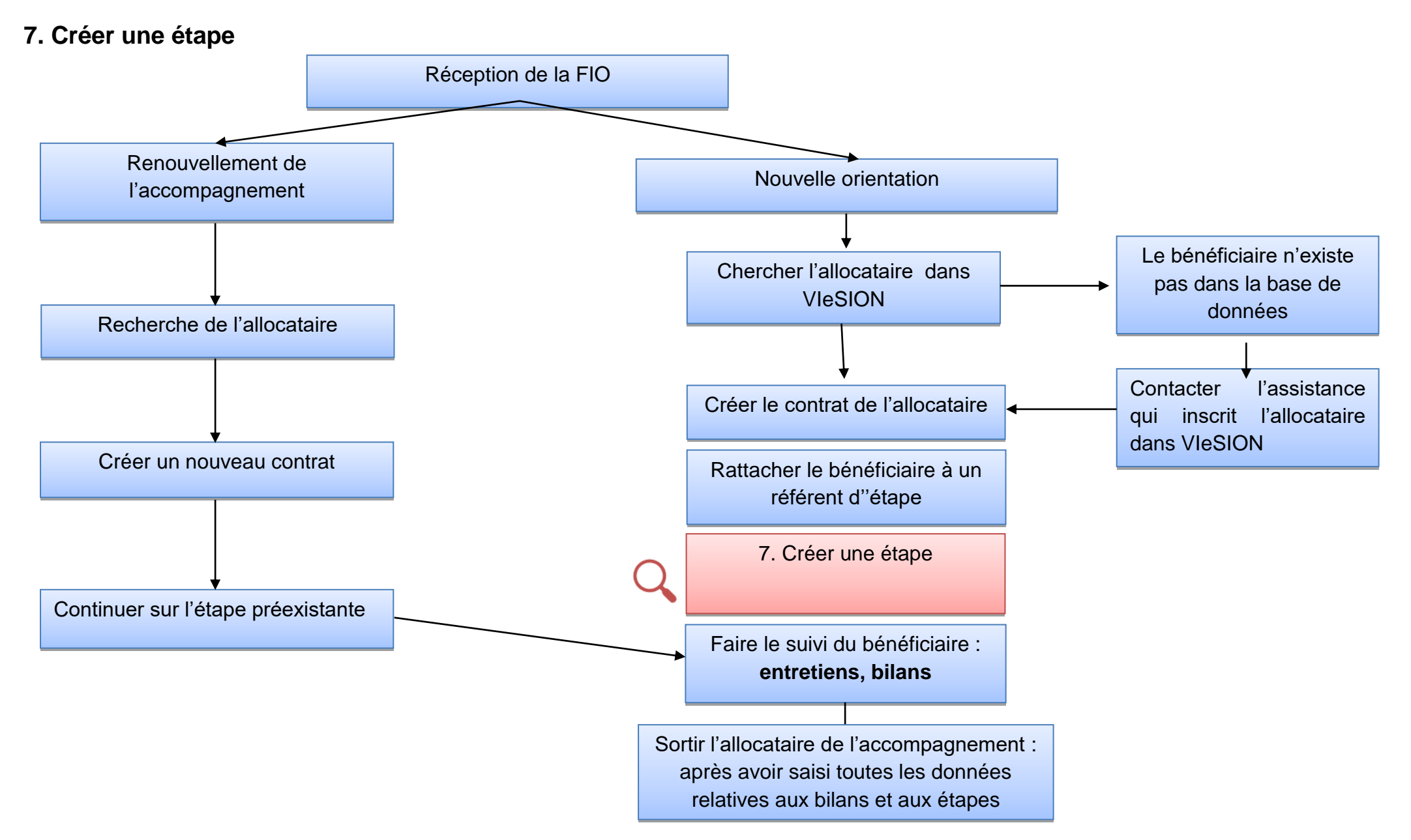

#### 7.1 La création de l'étape

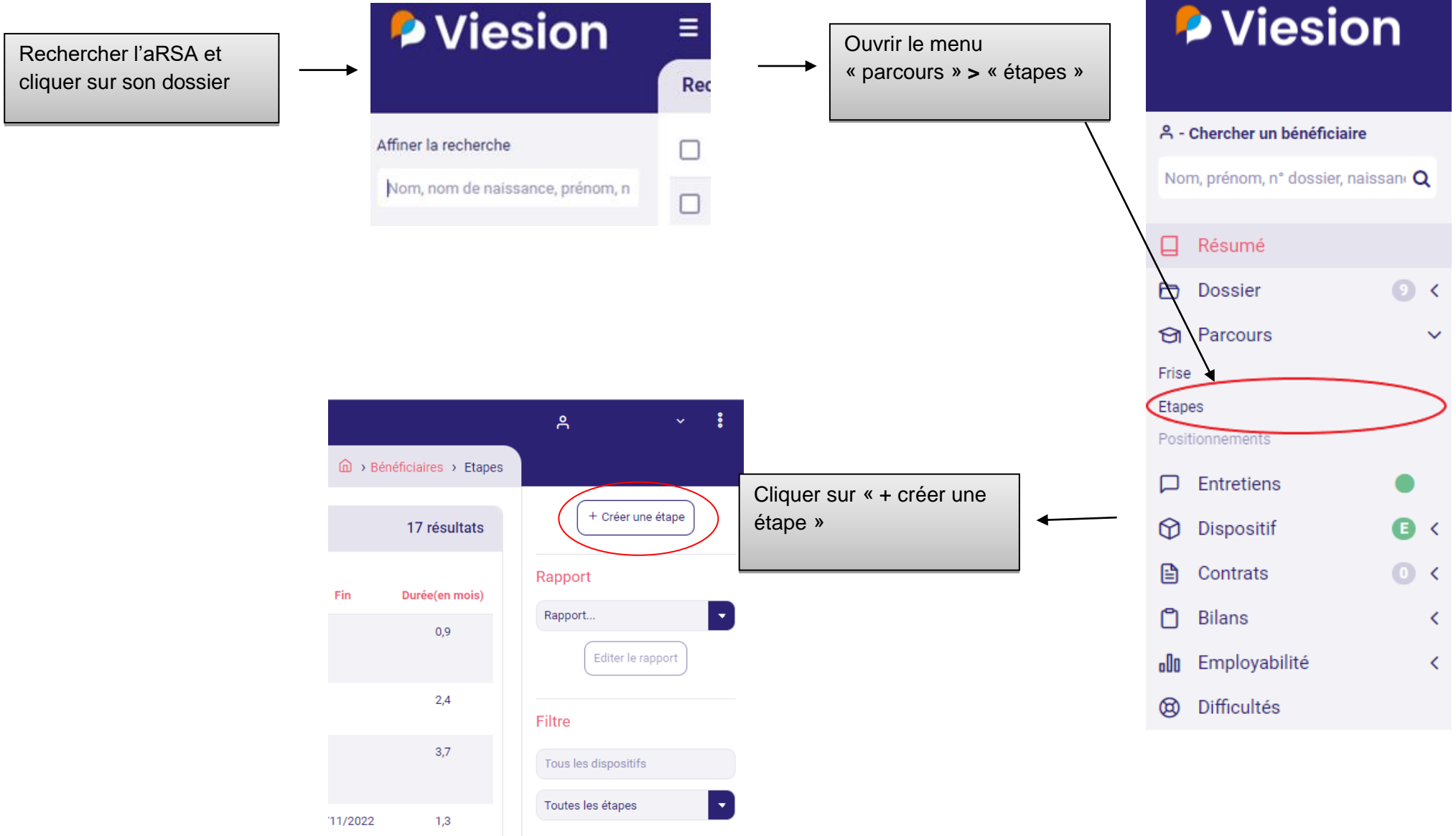

22

# 7.1 La création de l'étape - suite

|                                                                             |                                                     | Cliquer sur « Enregistrer »                                                                                                  |
|-----------------------------------------------------------------------------|-----------------------------------------------------|----------------------------------------------------------------------------------------------------|
| ≗ - <del>#4</del> -                                                         | . ^                                                 |                                                                                                    |
| Nouvelle étape                                                              |                                                     | Créer un entretien × Annuler                                                                                                 |
| Offre de service *                                                          | ♥Classification opérationnelle<br>♥Offre De Service | <ul> <li>Remplir les onglets suivants :</li> <li>L'offre de service (classification</li> </ul>                               |
| Début prévu                                                                 |                                                     | opérationnelle et offre de service),                                                                                         |
| Fin prévue                                                                  |                                                     | <ul> <li>Ne pas indiquer de date de début<br/>prévu ni de fin prévue</li> </ul>                                              |
| Début réel<br>Fin réelle                                                    |                                                     | <ul> <li>Début réel : date de la convocation au<br/>1<sup>er</sup> entretien</li> </ul>                                      |
| Dispositifs<br>Motif de fin d'étape                                         | Dispositifs<br>Sélectionner un élément              | <ul> <li>Fin réelle : ne saisir que lorsque<br/>l'allocataire du RSA quittera<br/>définitivement l'accompagnement</li> </ul> |
| lotif de fin d'étape » e<br>ment de la sortie : à<br>la création de l'étape | est à compléter<br>ne pas remplir                   | Le dispositif se met automatiquement<br>lors de l'ajout de l'offre de service                                                |

# 7.2 L'écran de synthèse de l'étape et de ses caractéristiques

Pour accéder à cet écran, cliquer sur l'étape concernée.

| A - #4 - ▲ Etape                                                                                                    |                                                                                                    | On retrouve les<br>informations<br>saisies lors de la<br>création de l'étape                                                                                                    | Offre De Service                                                                 | es > Détail de l'étape | <ul> <li>Modifier l'étape</li> <li>+ Créer une nouvelle étape</li> </ul>                                      |
|----------------------------------------------------------------------------------------------------|----------------------------------------------------------------------------------------------------|----------------------------------------------------------------------------------------------------|----------------------------------------------------------------------------------|------------------------|----------------------------------------------------------------------------------------------------|
| Dates<br>Début prévu<br>Fin prévue                                                                                                    | V                                                                                                    |                                                                                                    | Objectifs                                                                        |                        | + Créer ur ssage sur convention     Saisir la présence     Saisie mansuelle des heures     A Duplique l'étage |
| Début réel<br>Fin réelle<br>Durée(en mois)                                                                                                    | 06/09/2022<br>08/12/2022<br>3,1                                                                                                    |                                                                                                    | Aucun objectif lié à cette étape                                                 | 9                      | Supprimer l'étape                                                                                             |
| Réalisation<br>Présence<br>Motif de fin d'étape                                                                                                    | 0 / 66 j 🛱 Modifier<br>4 - Fin anti,                                                                                                    | t plus adapté                                                                                                    | Bilans                                                                           |                        | Changer d'offre de service Opérations compatibles                                                             |
| Mise en oeuvre<br>Référent ayant initié l'étape<br>Dispositifs                                                                                                    | SECRETARIAT CREA LEAD<br>Accomp RSA                                                                                                    |                                                                                                    | Date         Type         Nb           21/12/2021         MOC - Bilan         95 | . réponses             | 🖾 Valider                                                                                                    |
| Commentaire<br>Structures<br>Accompagnateur                                                                                                    |                                                                                                    |                                                                                                    |                                                                                  | Le men<br>créer une    | u à droite permet de nouvelle étape.                                                                          |
| Caractéristiques<br>L'allocataire<br>Origine orientation bénéficiaire<br>Profil de l'allocataire à son entrée dans l'étape<br>Statut de l'allocataire à son entrée dans l'étape<br>Date réception Fiche Individuelle d'Orientation<br>(FIO)<br>Sortie anticipée<br>Alerte SDI (si fin anticipée motif fin d'étape à<br>préciser)<br>Présence<br>Nombre total d'heures | non saisie<br>non saisie<br>saisie<br>non saisie<br>non | et « Caractéristiques » fait la s<br>cement dans l'accompagne<br>ataire.<br>tems sont spécifiques à la<br>mpagnement (c'est-à-dire l'offre<br>»).<br>nprend les éléments et date | synthèse de<br>ement du<br>thématique<br>de service<br>es clés de                |                        | Fusion<br>Modèle                                                                                              |

#### 7.3 Modification de l'étape en cours d'accompagnement

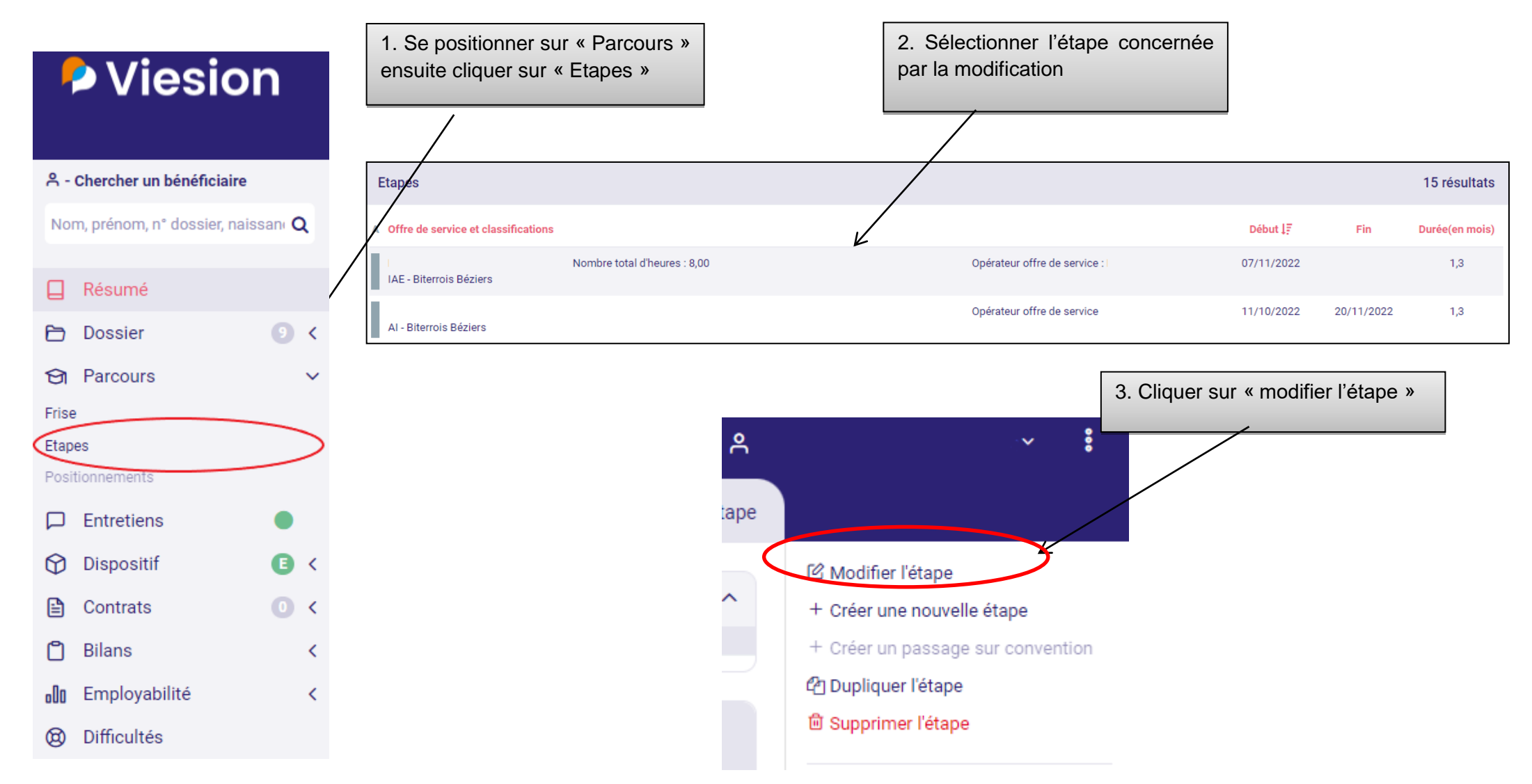

## 8. Suivi du bénéficiaire

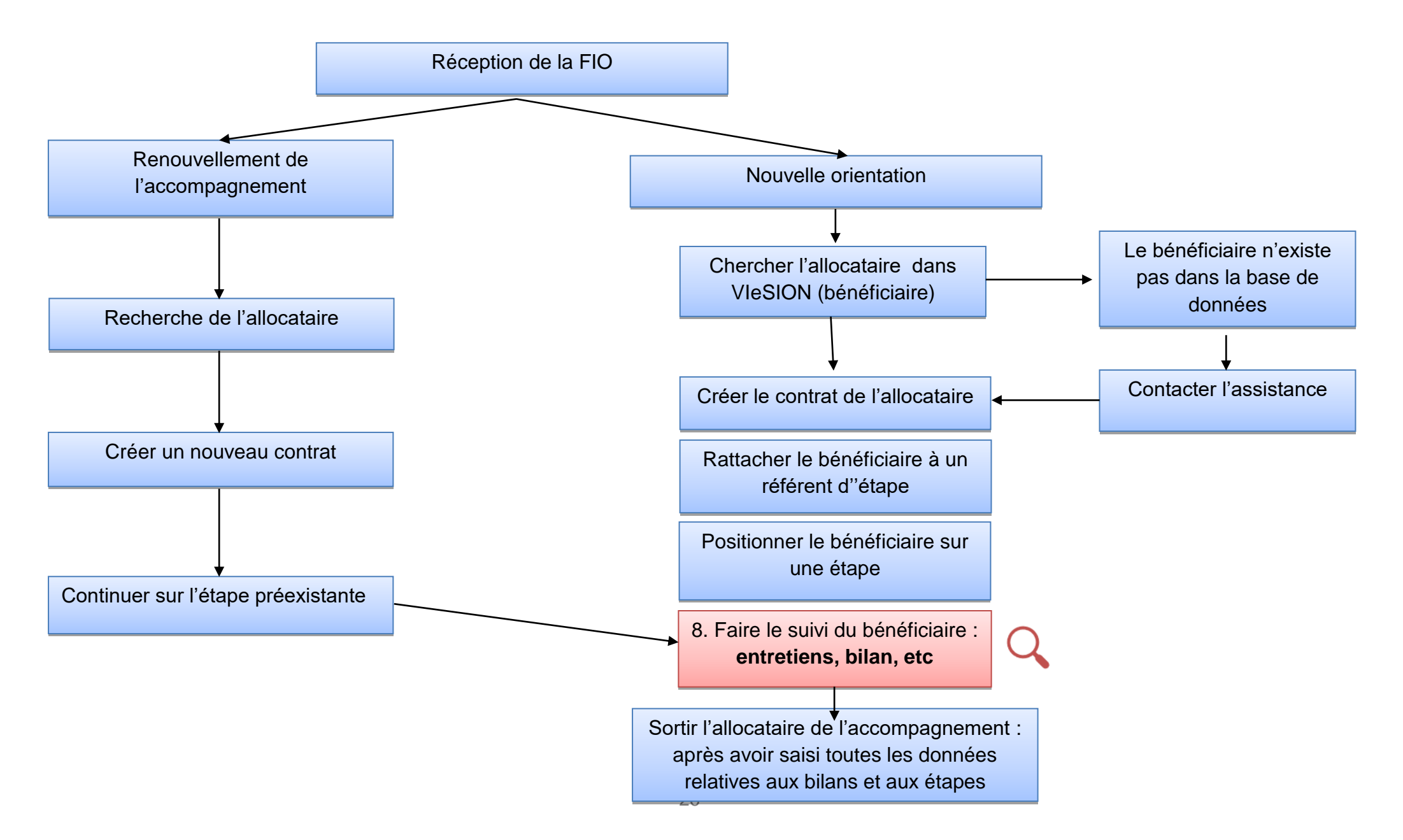

#### 8.1. L'entretien : la création du rendez-vous (rencontre collective ou individuelle)

Se positionner sur le dossier du bénéficiaire concerné

|                                                                                                    | A - <b>#4</b> -                                      | . ^                             |                                  | Bénéficiaires > Entretiens                                                                                           |                                                             |
|----------------------------------------------------------------------------------------------------|------------------------------------------------------|---------------------------------|----------------------------------|----------------------------------------------------------------------------------------------------|-------------------------------------------------------------|
| A - Chercher un bénéficiaire                                                                                                    | Entretiens                                           |                                 |                                  | 14 résultats ↓∓                                                                                                    | Entretiens                                                  |
| Résumé Dossier C Resume C Dossier C C Desting C C Desting C Desting C C Desting C C Desti | Date [.7<br>12/12/2022<br>16h00<br>© 15 min<br>Prévu | Entretien<br>Entretien de suivi |                                  | <ul> <li>2. Dans le bandeau</li> <li>à droite, cliquer sur</li> <li>« + prendre un</li> <li>rendez-vous »</li> </ul> | + Prendre un rendez-vous<br>Visites<br>Ø Ajouter une visite |
| <ul> <li>Dispositif</li> <li>Contrats</li> <li>Bilans</li> <li>Employabilit</li> <li>1. Dans</li> </ul>                                                                                                    | 12/12/2022<br>16h00<br>© 15 min<br>le bandeau à      | Entretien d'accueil             |                                  |                                                                                                    | Plitte<br>Uniquement dans le futur<br>Rapport               |
| B Difficultés     Gauche,     « Entretie                                                                                                    | cliquer sur<br>ns »<br>Prévu                         | Entretien de suivi              | 2 Convocation entretien de suivi |                                                                                                    | Rapport                                                     |
|                                                                                                    | 20/09/2022<br>10h00<br>① 15 min<br>Présence          | Entretien d'accueil             | 1 Convocation 1er accueil        |                                                                                                    |                                                             |

Pour accéder à un rendez vous , vous pouvez utiliser un autre chemin d'accès présenté en page suivante

# 8.1 L'entretien : la création du rendez-vous (rencontre collective ou individuelle) - suite

| 우 - #4 -   ~                                                                                                    | Bénéficiaires > Détail du bénéficiaire                                                                                                    |                                                                                                    |
|----------------------------------------------------------------------------------------------------|----------------------------------------------------------------------------------------------------|----------------------------------------------------------------------------------------------------|
| Coordonnées<br>Caractéristiques<br>Situation Pôle Emploi - Inscrit : Oui<br>Situation RSA - Numéro allocataire : 12324567                                                                                                    | Accompagnement(s)<br>Accomp RSA - Entrée - 11 mois<br>Entrée : 17/12/2021<br>Dernier référent de parcours :<br>Référents d'étape :<br>Cliquer sur « Prendre un rendez-vous »<br>Aucun référent                                       | Entretien<br>Prendre un rendez-vous<br>Saisir une synthèse d'entretien<br>Parcours<br>Positionner sur une étape<br>Positionner sur un positionnement                                 |
| Parcours       Complet         PSME - Montpelliérain       Auj.         PSME - Haut Languedoc       C PARTI - Biterrois Béziers         C       MOS - Etang de Thau         M.       AI - Biterrois         M.       AI - Biterrois Pézenas         IEST - Biterrois Pézenas       IAI         IAE - Biterrois Béziers       IAE - Biterrois Béziers | Dernier/prochain entretien         ← Dernier entretien         12       lundi       © 16h00 - 16h15         décembre 2022       il y a 2 jours         → Prochain entretien         Aucun entretien         Souhaits metier en cours | Bénéficiaire<br>∅ Saisir un changement d'adresse<br>● Compléter les caractéristiques<br>manquantes<br>● Actualiser les caractéristiques<br>৫ Modifier l'identité<br>Fusion<br>Modèle |
|                                                                                                    |                                                                                                    | Groupes sauvegardés<br>Recherchez                                                                                                    |

8.2 La saisie de l'entretien (rencontre individuelle ou collective) : L'entretien est un outil de gestion qui permet de tracer les

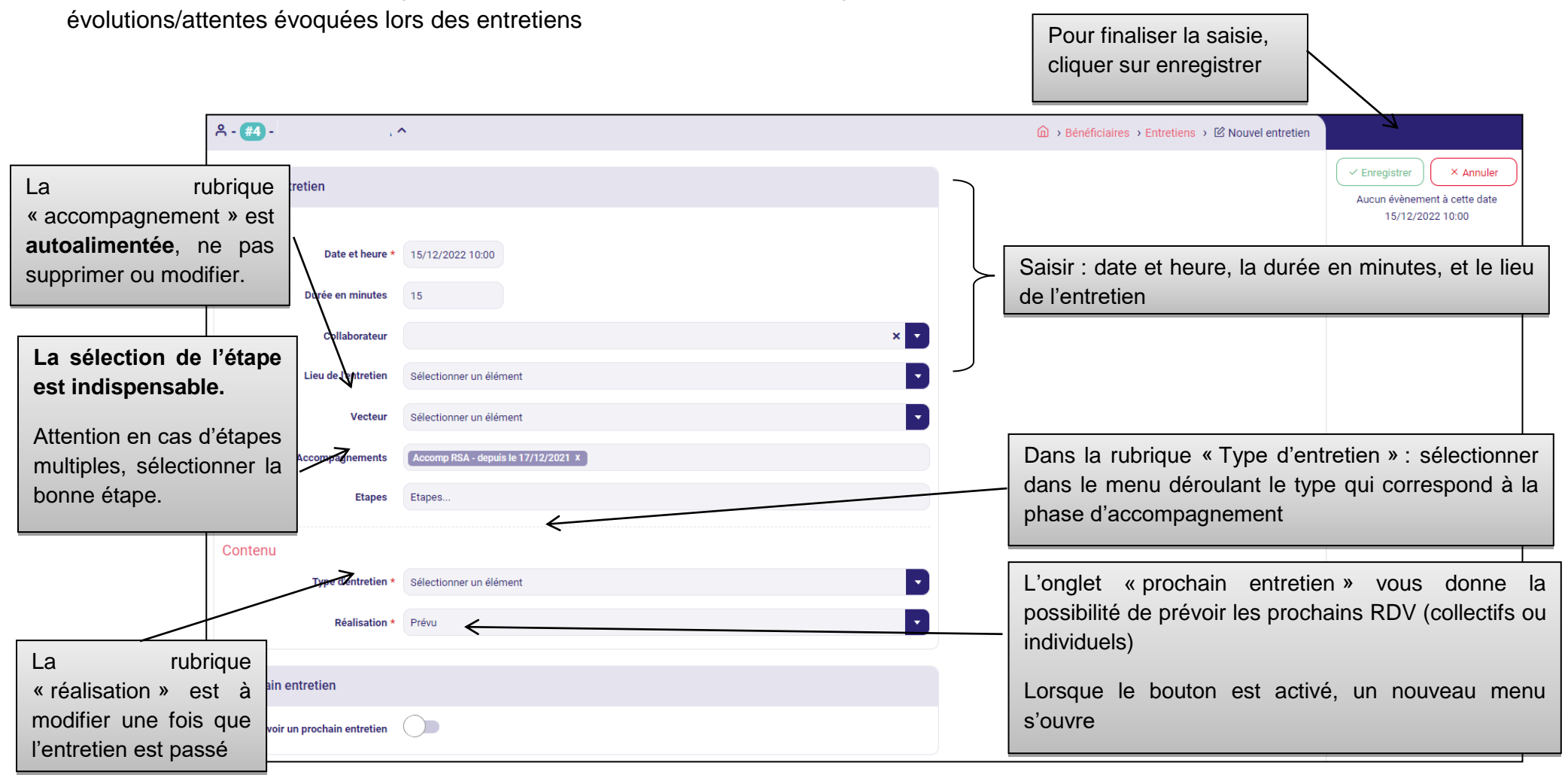

#### 8.3 Saisie d'une synthèse d'entretien

Pour saisir la synthèse de l'entretien : il faut se positionner dans l'onglet entretien à gauche. Cliquer sur l'entretien concerné et « saisir la synthèse ». <u>cf. 8.1</u> <u>l'entretien : la création d'un rendez-vous.</u>

|                               | ° - #4) - M    | lme                            | `                                     |                                                                                                    | ⓐ → Bénéficiaires → Entretiens → 🖄 Modifier l'entretien |                                                           |                                |
|-------------------------------|----------------|--------------------------------|---------------------------------------|----------------------------------------------------------------------------------------------------|---------------------------------------------------------|-----------------------------------------------------------|--------------------------------|
|                               | Modifier l'    | entretien                      |                                       |                                                                                                    | Convocation                                             | Cenregistrer     Annuler     Aucun évènement à cette date |                                |
|                               | Planning       | Date et heure *                | 20/09/2022 10:00                      |                                                                                                    | Date * 13/09/2022                                       | 20/09/2022 10:00                                          | Pour finaliser la saisie,      |
|                               |                | Durée en minutes               | 15                                    |                                                                                                    | Vecteur ··· Midii                                       | Historique                                                | appuyer sur<br>« Enregistrer » |
| Le bouton «+Aioute            | r un           | Collaborateur                  |                                       | × •                                                                                                    |                                                         |                                                           |                                |
| thème » permet d'aj           | outer          | Lieu de l'entretien<br>Vecteur | En intra<br>Sélectionner un élément   |                                                                                                    |                                                         | Fusion                                                    |                                |
| autant de thèmes abo          | ordés          | Accompagnements                | Accomp RSA - depuis le 17/12/2021 x   |                                                                                                    |                                                         | Modèle                                                    |                                |
| commentaires asso             | ociés          | Etapes                         | - MOC - du 06/09/2022 au 08/12/2022 X |                                                                                                    |                                                         | M Créer un document                                       |                                |
| respectant les règles<br>RGPD | s du           | Type d'entretien *             | Entretien d'accueil                   |                                                                                                    |                                                         |                                                           |                                |
|                               |                | Thème *                        | 1 Convocation 1er accueil             |                                                                                                    |                                                         |                                                           |                                |
|                               |                | Synthèse                       |                                       | 6                                                                                                    |                                                         |                                                           |                                |
|                               |                |                                |                                       | 1                                                                                                    |                                                         |                                                           |                                |
|                               | + Ajouter un t | thème                          | 3 Supprimer le thème                  | _                                                                                                    |                                                         |                                                           |                                |
|                               |                | Réalisation *                  | Présence                              |                                                                                                    |                                                         |                                                           | •                              |
|                               |                |                                |                                       | A                                                                                                    | bsence justifiée<br>bsence non justifiée                |                                                           |                                |
|                               |                |                                |                                       | A no contraction of the second second s | tente de recontact<br>ésence                            |                                                           |                                |
|                               |                |                                |                                       | + Ajouter un thème                                                                                                    | révu                                                    |                                                           |                                |
|                               |                |                                |                                       | Realisation • Pr                                                                                                    |                                                         |                                                           | Il faut compléter la rubrique  |
|                               |                |                                |                                       | « réalisation » avec l                                                                                                    | es réponses proposées dans le r                         | nenu déroulant (al                                        | osence, présence)              |
|                               |                |                                |                                       | Les 3 premiers choix                                                                                                    | permettent de tracer les éventue                        | elles absences                                            |                                |

#### 8.4. La création des bilans

| A - Chercher un bénéficiaires   Mos - Bilan     Mos - Bilan     I résultat     Hour prénom, n° dossier, naissan Q                                                                                                    |           |
|----------------------------------------------------------------------------------------------------|-----------|
| A - Chercher un bénéficiaire       Nom, prénom, n° dossier, naissan Q   MOS - Bilan       MOS - Bilan                                                                                                    |           |
| Nom, prénom, n° dossier, naissan Q MOS - Bilan                                                                                                    |           |
|                                                                                                    | ; - Bilan |
| Date du bilan     Nombre de questions     Nombre de réponses                                                                                                    |           |
| P Dossier ● 17/12/2021 37 32                                                                                                    |           |
| Parcours <                                                                                                    |           |
| □ Entretiens ●                                                                                                    |           |
| Dispositif I <                                                                                                    |           |
| Contrats O <                                                                                                    |           |
| Blas   NOS-Bla   NOS-Bla   C-PARI-Blan accompagnement Post-création (sino sancole)   PSME - Blan accompagnement Pré-création (sino sancole)   PSME - Blan accompagnement rourvuse ou CARTI - Blan accompagnement Post-création (sancole)   C-PARTI - Blan accompagnement Post-création (sancole)   C-PARTI - Blan accompagnement   A - Blan accompagnement   Balan accul   A - Blan accul   Balan accul   A - Blan accul   Balan accul   Balan accul   Balan accul   Balan accul   Bala |           |
| Difficultés                                                                                                    |           |

#### 8.5 La saisie des bilans

- Les items avec \* sont obligatoires (Date du bilan et Date de mise à jour du bilan).
- Le contenu des bilans est spécifique à chaque offre de service.
- Saisir les éléments du bilan au fur et à mesure de l'accompagnement en actualisant la date de mise à jour.

| A - #4 - Mme ∧                                                   |                                                                                                    | Bénéficiaires > Créer un bilan |                                                          |
|------------------------------------------------------------------|----------------------------------------------------------------------------------------------------|--------------------------------|----------------------------------------------------------|
| Bilan                                                            |                                                                                                    |                                | Enregistrer × Annuler                                    |
| Date du bilan *                                                  | 28/02/2023                                                                                               |                                |                                                          |
| Etape                                                            | Sélectionner un élément                                                                                  | •                              |                                                          |
| Questions                                                        |                                                                                                    |                                | Pour finaliser la saisie,<br>appuyer sur « Enregistrer » |
| Dates<br>Date de mise à jour du bilan *                          |                                                                                                    | L                              |                                                          |
| Date de signature de l'allocataire (info BCO)                    |                                                                                                    |                                |                                                          |
| Date des entretiens<br>Pour réaliser un "Bilan Santé" (info BCO) | Oui NC Non                                                                                               |                                |                                                          |
| - Nombre d'entretiens honorés                                    |                                                                                                    |                                |                                                          |
| - Dates (relance(s) le cas échéant) (info BCO)                   | En cliquant s                                                                                            | eur : 👘                        |                                                          |
| + Ajouter une réponse                                            | vous pouvez dupliquer l'it<br>précédant afin d'apporter u<br>réponse supplémentaire (répon<br>multiples) | tem<br>une<br>ses              |                                                          |

#### 8.6 La saisie des compétences

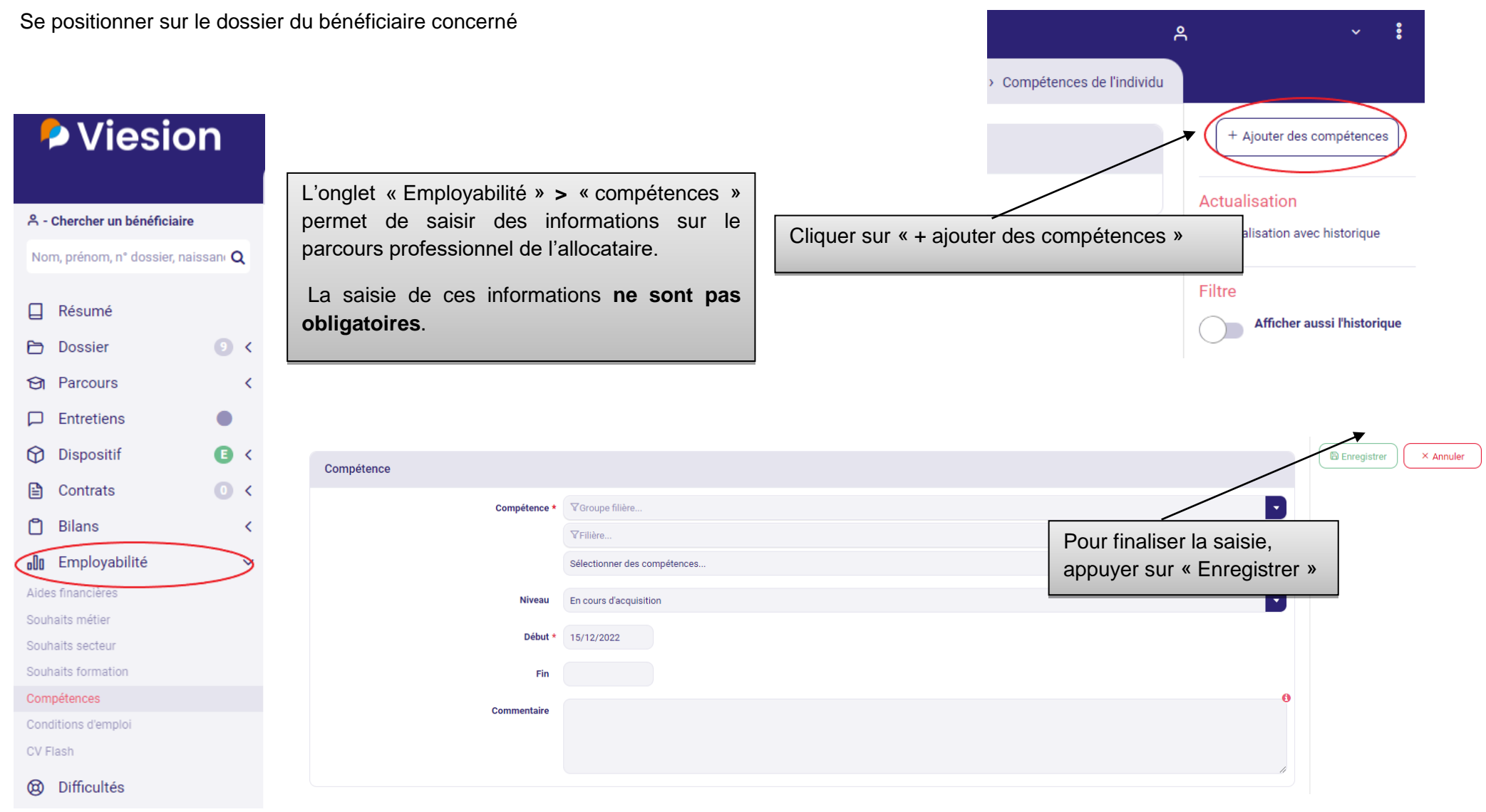

#### 8.7 La saisie des difficultés de l'allocataire (aRSA)

Les difficultés peuvent être renseignées à tout moment de l'accompagnement mais restent rattachées au profil du bénéficiaire

| Pour sais                                              | ir les dif         | ficultés il faut clique            | r dans l'ongle                  | et de gauche sur                | Cliquer sur « + ajouter une difficulté » |                        |                                                                       |                                    |
|--------------------------------------------------------|--------------------|------------------------------------|---------------------------------|---------------------------------|------------------------------------------|------------------------|-----------------------------------------------------------------------|------------------------------------|
| « Difficult                                            | és »               |                                    |                                 |                                 |                                          |                        |                                                                       |                                    |
| A - Chercher un bénéficiaire Nom prénom n° dossier pai | stani O            | Difficultés                        |                                 |                                 |                                          |                        |                                                                       | Difficultés                        |
| ☐ Résumé                                               |                    | Administrative                     |                                 | Depuis le                       | Jusqu'à                                  | Réalisation            |                                                                       | Filtre Afficher aussi l'historique |
| Parcours                                               | <                  | Document d'identité                | Commentaire :                   | 17/01/2022<br>17/01 travails ur | ·                                        | 4 - Résolue en interne |                                                                       | 1                                  |
| Dispositif                                             | • •                | Financière                         |                                 | Depuis le                       | Jusqu'à                                  | Réalisation            |                                                                       |                                    |
| Bilans                                                 | <ul><li></li></ul> | Endettement                        | Commentaire :                   | 31/05/2022                      | 20/09/2022                               |                        |                                                                       | /                                  |
| Demployabilité                                         | <                  | Formation/qualification            |                                 |                                 |                                          |                        | /                                                                     |                                    |
| Ø Difficultés                                          |                    |                                    |                                 | Depuis le                       | Jusqu'à                                  | Réalisation            | Les difficultés que r                                                 | encontre                           |
|                                                        |                    | Absence de qualification dans le m | étier souhaité<br>Commentaire : | 17/01/2022                      |                                          | 4 - Résolue en interne | le bénéficiaire peuve                                                 | ent avoir                          |
|                                                        |                    | Commentaire                        |                                 |                                 |                                          |                        | une date de fin. F<br>visualiser, il faut<br>« afficher avec l'histor | Pour les<br>activer<br>rique ».    |

#### 8.8 La saisie des difficultés de l'allocataire (aRSA)- suite

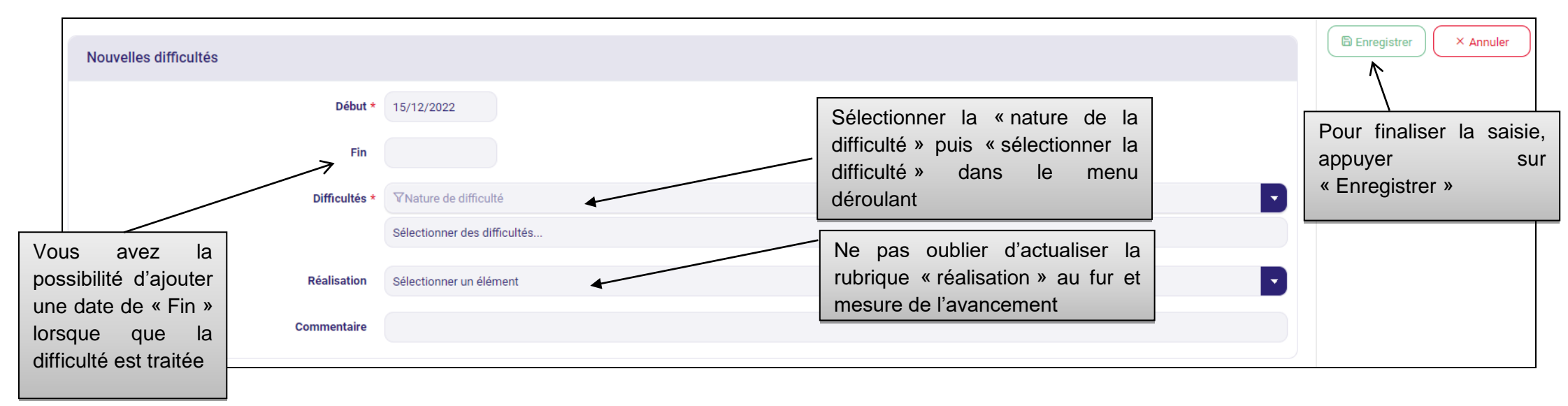

Il est possible d'ajouter autant de difficultés que necessaire.

Il est possible de revenir sur la difficulté pour y ajouter une date de fin ou actualiser le niveau de réalisation afin de suivre l'allocataire au mieux tout au long de l'accompagnement.

Tous ces éléments permettent de valoriser le travail au quotidien fourni par les équipes dans le cadre de l'accompagnement de l'allocataire (données qualitatives).

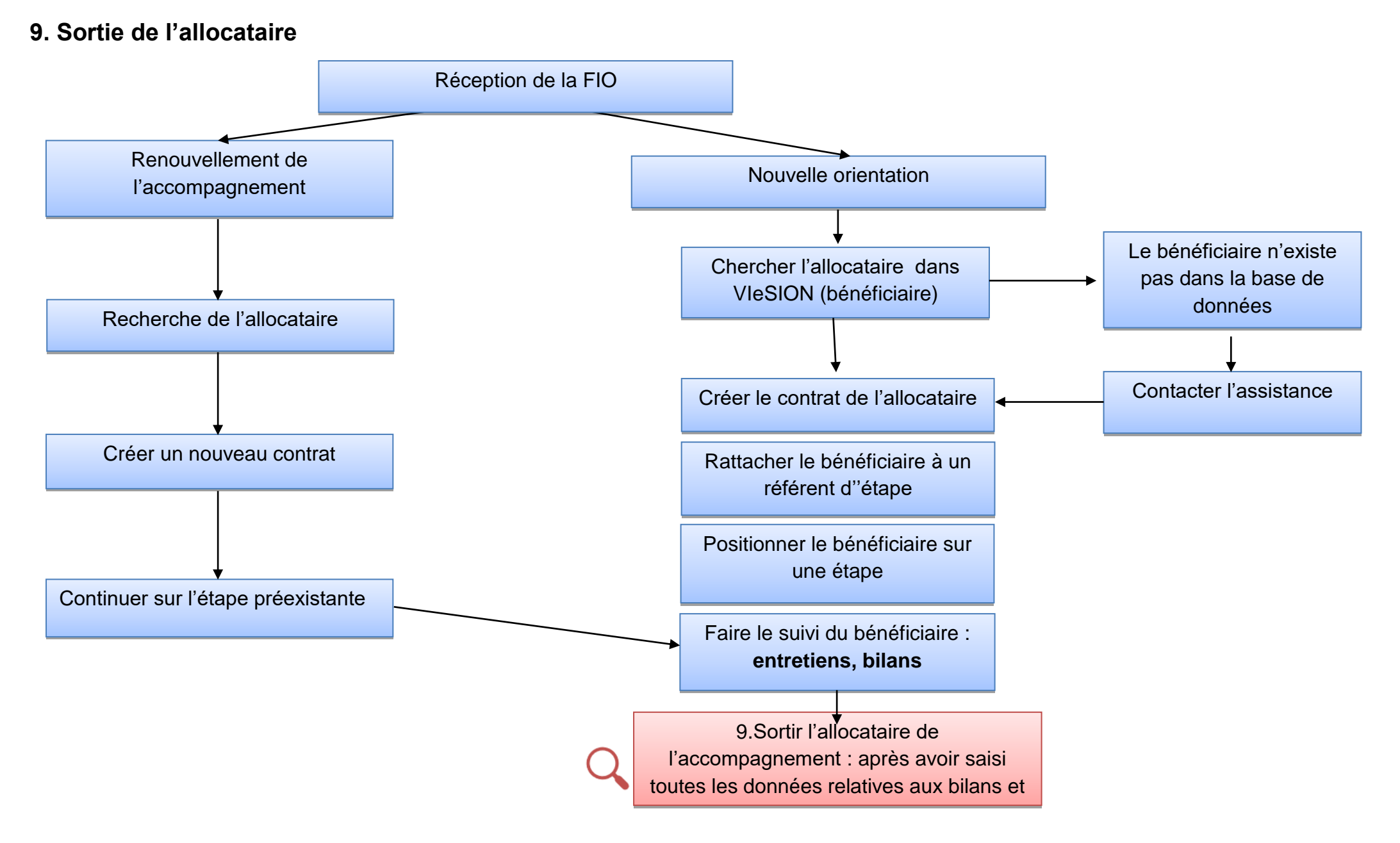

### 9.1. La sortie de l'allocataire (aRSA)

#### Avant d'enregistrer toute sortie de l'étape, renseigner le bilan

1. Saisir les dernières informations et compléter les bilans associés à l'étape. Pour vous alerter sur les bilans, une question O/N Bilan final effectuée est présente dans les caractéristiques de l'OS.

2. Produire et éditer les différents documents Bilan, FNEA

3. Accéder à l'étape et indiquer la date de fin réelle ainsi que les dernières informations connues dans les caractéristiques de l'allocataire.

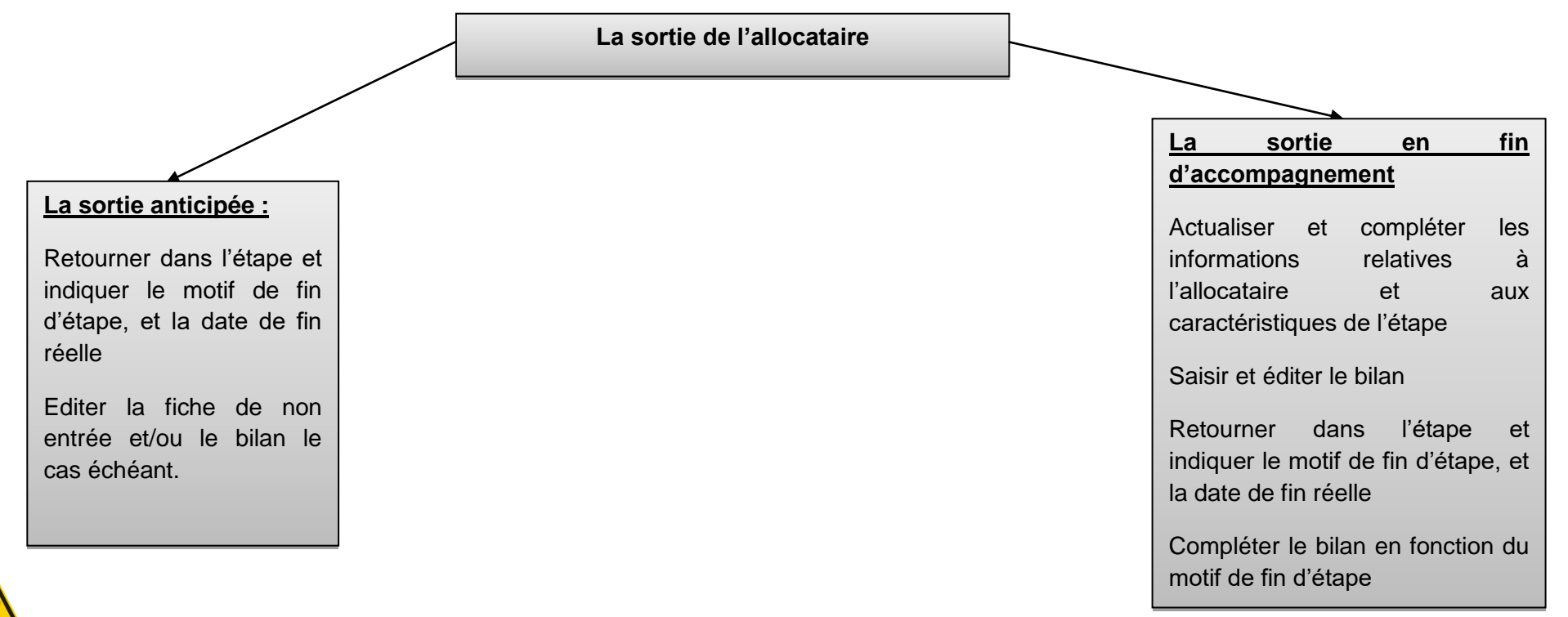

Attention : il faut en premier lieu saisir et éditer les documents relatifs à la fin de l'accompagnement. Procéder ensuite à la saisie de la date de fin.

#### 9.2 Saisir une sortie anticipée ou liée à la fin de l'accompagnement

Pour saisir une sortie, aller dans modification de l'étape (cf. 7.3. Modification de l'étape en cours d'accompagnement)

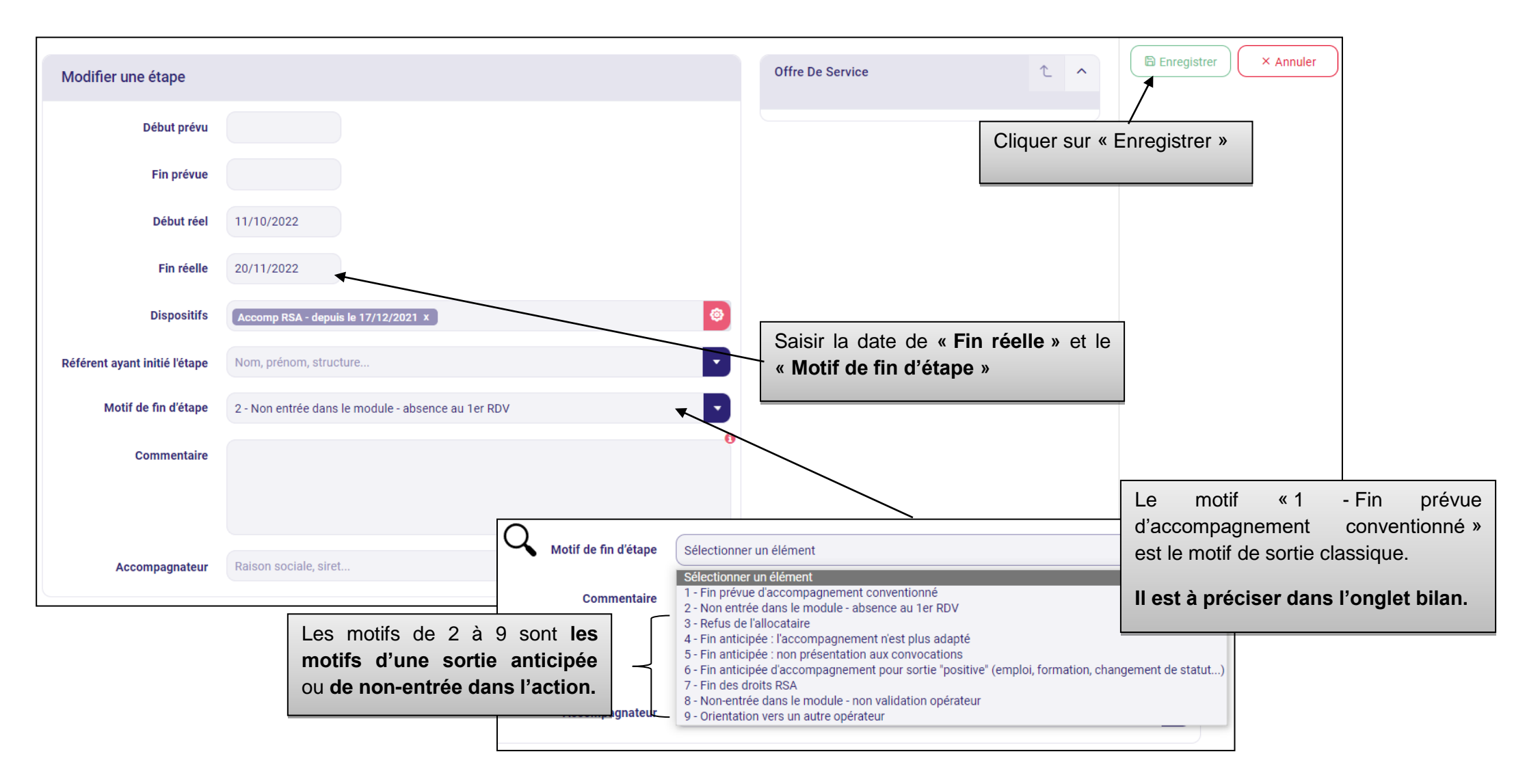

#### 9.3 Edition de document de sortie de l'accompagnement via RSActus

Pour éditer les documents de sortie, suivez le chemin d'accès suivant : RSActus34  $\rightarrow$  Documents opérateurs  $\rightarrow$  Formulaire de liaisons individuels  $\rightarrow$  En bas de la page ou cliquez sur ce lien : 1. Formulaires de liaison individuels (herault.fr)

#### Après avoir saisi la date de fin réelle, le motif de fin d'étape, compléter le bilan, vous pouvez éditer :

| la fiche c                                                                                                    | le non-entrée                                                                                                    | OU                                                                                                    | le bilan de fin c<br>(spécifique à chaque                                                                                                    | le l'accompagnement<br>thématique)                                                                                                    |                                                  |
|----------------------------------------------------------------------------------------------------|----------------------------------------------------------------------------------------------------|----------------------------------------------------------------------------------------------------|----------------------------------------------------------------------------------------------------|----------------------------------------------------------------------------------------------------|--------------------------------------------------|
|                                                                                                    | white-DAD KETE - Point de politique d'instantés         brancame d'actentional d'actentional         Carbon de la politique de l'actentional         Carbon de la politique de l'actentional         Carbon de la politique de l'actentional         Martin de la politique de l'actentional         Martin de la politique de la politique de la politique de la politique de la politique de la politique de la politique de la politique de la politique de la politique de la politique de la politique de la politique de la politique de la politique de la politique de la politique de la politique de la politiq |                                                                                                    | build a Concentration Santé » (MOS) by a granding a Concentration a Concentration a Concentra | Synthése du module         Com mate manue       Indicate values de l'activate à la parsona         Bilam mética à vec generable       Indicate values         Bilam mética à vec generable       Indicate values         Bilam mética à vec gene mética hande generable       Inditan | n ðrej<br>n ðrej<br>Islane :<br>ertation Santö". |
| Hecisions et mour de non-presentación se comu :     La personne s'est présentée ou a téléphoné i<br>décienches un previs de suspension du versement de<br>décienches un prévis de subpension du versement de<br>déciences en off de non-arbeixen | mais refuse d'adhérer au suivi proposé<br>Nelocation RSA par le Service Départmental Insenton pour non-respect du Contrat                                                                                                    | Dates des entre<br>Pour saiter un « Blan Sante »                                                                                                    | eSens (wate-wat howed)                                                                                                    | Pour poursuivre les démarches engagées, l'orientation ci dessous                                                                                                    | ; est proposée :                                 |
| La personne s'est présentée mais l'accompa<br>(déclenches une demande d'élaboration de nouveau Contra<br>Précisions :                                                                                                    | gnement n'est plus adapté<br>d'Engagements Recipioques parle Genrice Departemental Insertion)                                                                                                    | Pour informer et taire de la médiation     wur fottre d'insertion santé     Pour accompagner aux d'emarches en     agne da l'accole aux choits                                 |                                                                                                    | Ordentation Sante wife qu'elle a été acceptée per l'allocataire et qu'inécessite la validation du SDI, en précisant s'il s'agit d'une orientation :     (Dem maine pueste<br>Wes un opérateur conventionne Sante du PDI     Ves le droit commun Sante     Wes des demarches autonome : Mainu GM/Guinnt                                                                                                    |                                                  |
| Si prise de contact avec le RU, précisions :                                                                                                    |                                                                                                    | Date de relance(s) le cas échéant :                                                                                                    |                                                                                                    | Orementation complementatire, hore Santé, acceptée par l'allocataire et qui nécessite la validation du SDI, e<br>Orementative possible     Uves un opérateur conventionné du PDI:                                                                                                    | n précisant s'il s'agit d'une orientation :      |
| Commentaires et signature éventuels du bénéficiaire : Date : Date :                                                                                                    |                                                                                                    | Non entrée dans le module (re par junt presentrée) et ar rait Sortie anticipée du module (re par horse aurray en date du Prédictor (rait à un presenteur a com, dat du deman.) | ALERTE POUR LE SDI                                                                                                    | Menu dersouant     Vera i e Krei en Unique : Menu dersouant     Vera i e droit commun : Menu dersouant     Vera i e droit commun : Menu dersouant     Vera de d emarches aufonomes : Menu dersouant     Use de de demarches aufonomes : Menu dersouant     Use de demarches aufonomes : Menu dersouant     Use de demarches aufonomes : Menu dersouant     Use de demarches aufonomes : Menu dersouant     Use de demarches aufonomes : Menu dersouant                                                                                                    |                                                  |
| Document en mode « formulaite » pour une aatsie simplifiee<br>Pour une sasse menuscriet « dans la bare dobuit), activer « ho<br>Toole duitastion ou reproduction                                                                                 | cans les champs coches el teste (a longueur du champ s'adapte au contenu du teste)<br>(ston «, Resteninde la modificazion « el « Desactorir a protection » (en bas, 8 atobe)<br>8 de fine commensielas e ou publicatives es citifaristas                                                                                                    |                                                                                                    |                                                                                                    | Date : Nom de Protevenant :<br>Buostre & rationater : Nom de Protevenant :<br>(retener de ageles, julite) Bigostre :                                                                                                    | -                                                |

#### 9.4 Edition de document de sortie de l'accompagnement via VieSION "

AOption d'édition bientôt disponible (travail de simplification des données dans VIeSION en cours et de re-paramétrage à prévoir)

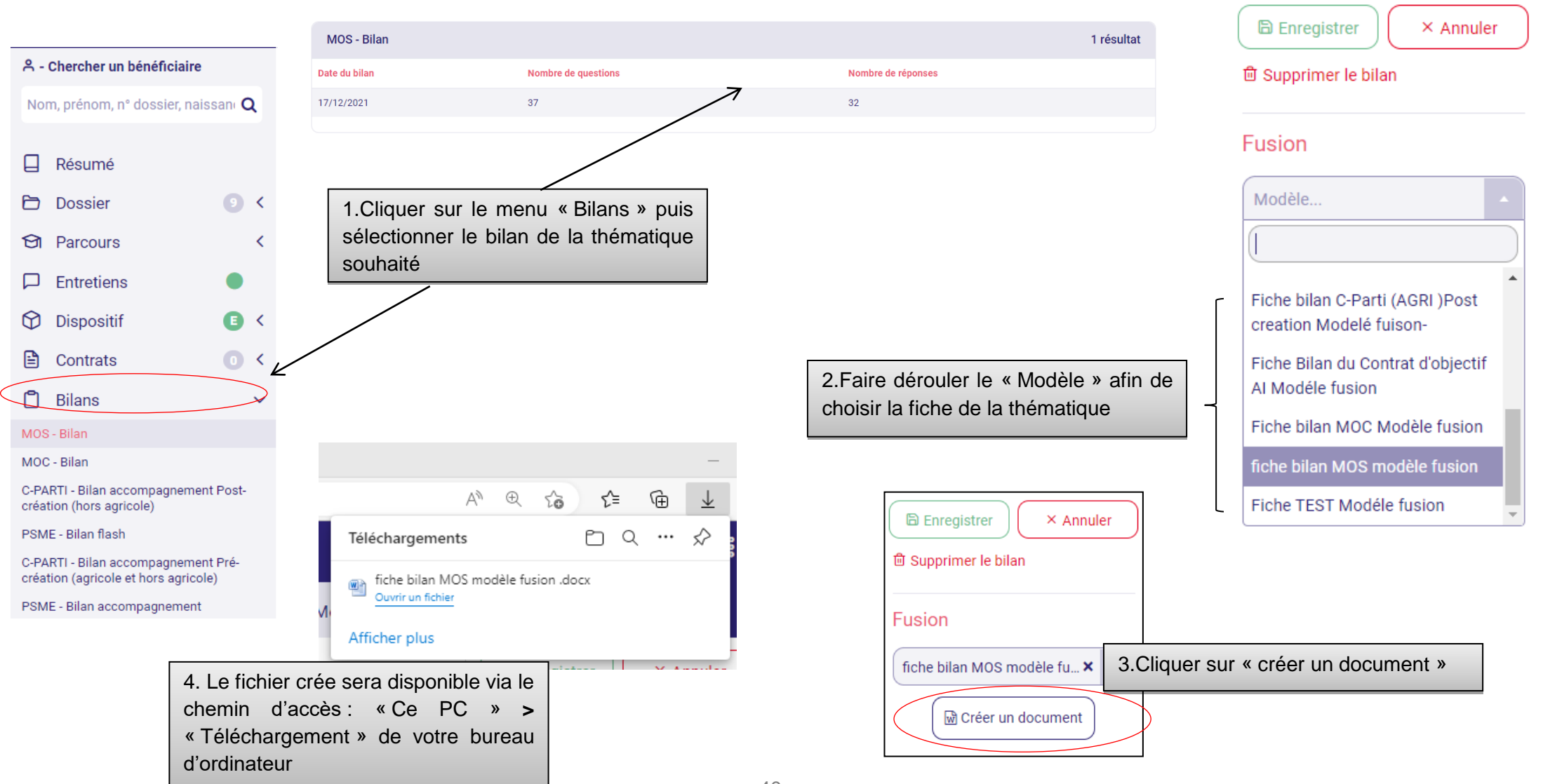

10. Astuces et informations complémentaires

#### 10.1 Focus sur l'onglet « Mon compte »

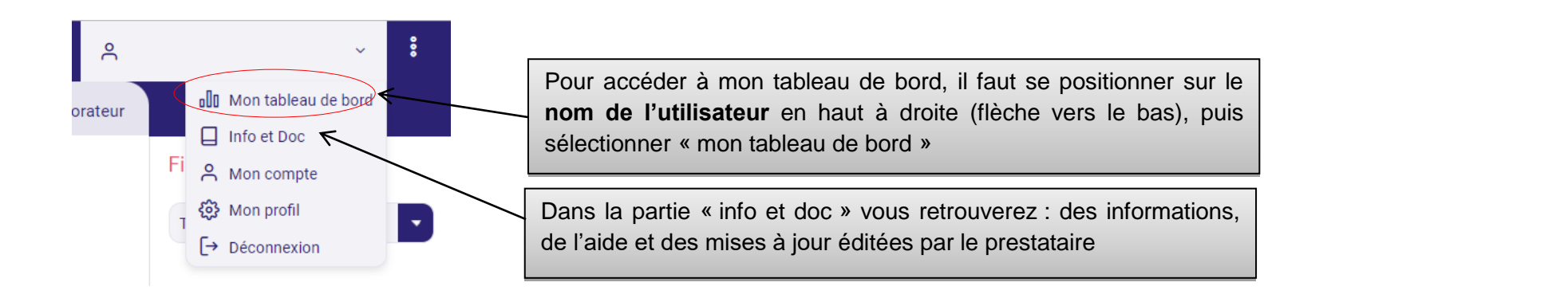

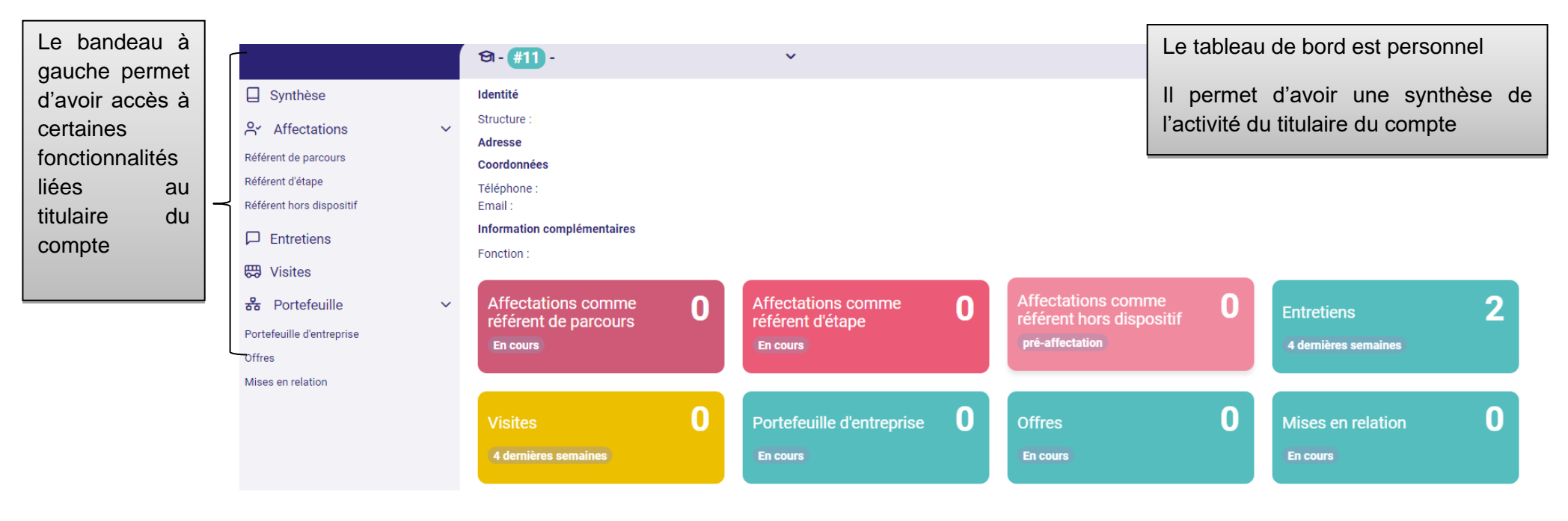

#### 10.2 La fonction aide

Elle fait apparaître des «? » qui permettent d'avoir des informations d'aide à la saisie

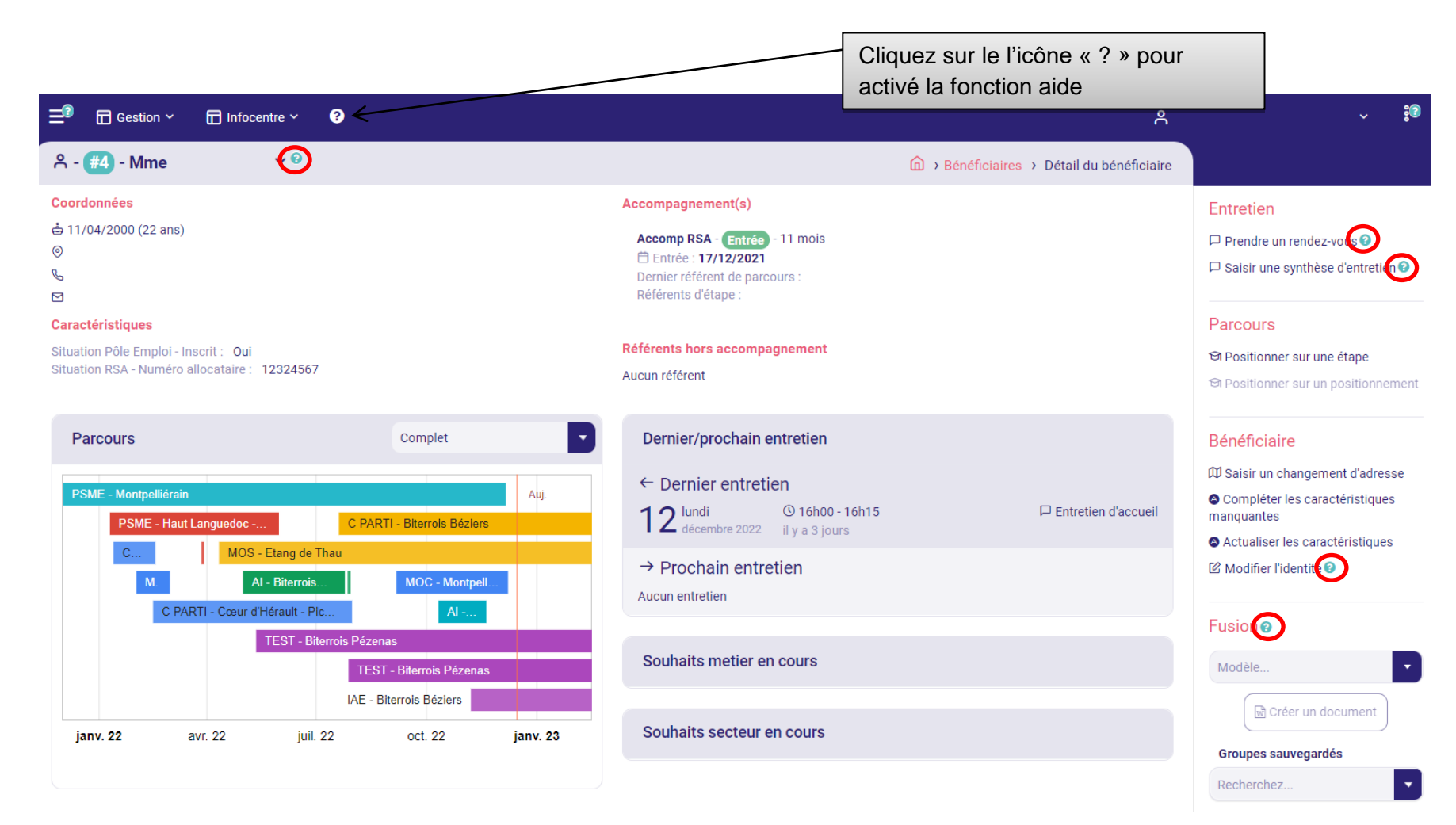

# 10.3 Un système de rappel, d'alertes

|                                                                    | 유 - Chercher un bénéficiaire                                                   | 0   |                                      |         |                                                                                            |                                                        |       |
|--------------------------------------------------------------------|--------------------------------------------------------------------------------|-----|--------------------------------------|---------|--------------------------------------------------------------------------------------------|--------------------------------------------------------|-------|
|                                                                    | Nom, prénom, n° dossier, naissani Q <sup>2</sup> Caractéristiques <sub>2</sub> |     |                                      |         |                                                                                            |                                                        |       |
| Les points rouges<br>ou verts<br>fonctionnent<br>comme des feux de | Résumé                                                                         |     | SITUATION CDAPH                      |         |                                                                                            |                                                        |       |
|                                                                    | 🔁 Dossier                                                                      | ~   | RQTH                                 | oui     |                                                                                            | Depuis le 07/09/2021                                   | 3     |
|                                                                    | Identité<br>Adresse                                                            |     | Allocation Adulte Handicapé<br>(AAH) | non     |                                                                                            | Depuis le 07/09/2021                                   | 8     |
| signalisation.                                                     | Caracteristiques                                                               |     | SITUATION PÔLE EMPLOI                |         |                                                                                            |                                                        |       |
| Passez la souris                                                   | Notes                                                                          |     | Inscrit                              | non     |                                                                                            | Depuis le 07/09/2021                                   | 8     |
| dos ólómonts                                                       | 🗐 Parcours                                                                     | <   | SITUATION RSA                        |         |                                                                                            |                                                        |       |
| d'explications.                                                    | D Entretiens                                                                   | •   | Numéro allocataire                   |         |                                                                                            | Depuis le 23/08/2021                                   | 8     |
|                                                                    | Dispositif                                                                     | € < | Numéro demande API RSA               |         |                                                                                            | Depuis le 05/10/2022                                   | 8     |
|                                                                    | Contrats                                                                       | • • | Allocataire ou conjoint              | 1 - All | locataire                                                                                  | Depuis le 07/09/2021                                   | 7 🔁 0 |
|                                                                    | 📋 Bilans                                                                       | <   | Organisme payeur                     | Autre   | s                                                                                          | Depuis le 07/09/2021                                   | 3     |
|                                                                    | D Employabilité                                                                | <   | Statut Bénéficiaire                  | Alloca  | ataire                                                                                     | Depuis le 05/10/2022                                   |       |
|                                                                    | Ø Difficultés                                                                  |     |                                      | 7.1000  |                                                                                            |                                                        |       |
|                                                                    |                                                                                |     |                                      |         | Lorsque la fenêtre caractéristique dans le couverte, il existe un système de rappels et de | lossier de l'allocataire est<br>mises à jour à faire : |       |
|                                                                    |                                                                                |     |                                      |         | Les flèches de couleur :                                                                   |                                                        |       |
|                                                                    |                                                                                |     |                                      |         | • Vertes (signifient que tout est ok),                                                     |                                                        |       |
|                                                                    |                                                                                |     |                                      |         | • Bleues (il existe une action à faire), le c                                              | lélai dépend de la donnée.                             |       |
|                                                                    |                                                                                |     |                                      |         | En tant qu'opérateur, ces alertes visuelles vou                                            | s seront très utiles.                                  |       |

#### 10.4. La synthèse de l'allocataire (aRSA) : la Frise

En cliquant sur l'un des éléments de la frise vous pouvez y accéder directement sans passer par le menu principal

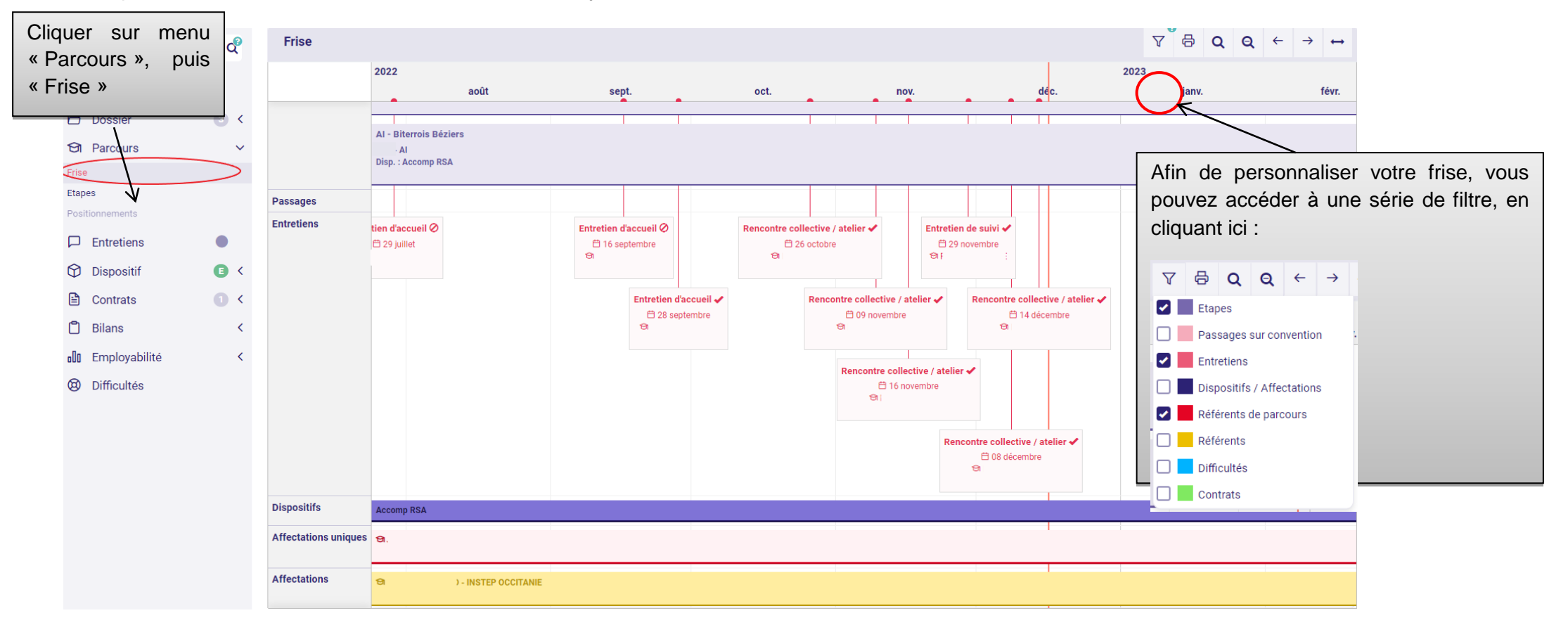

#### 10.5 L'Agenda

Pour éviter toute modification de paramétrage de l'agenda, le prestataire a désactivé l'option permettant le partage de son propre agenda

Si vous voulez ouvrir votre agenda à d'autres personnes d'autres structures, il faut solliciter l'assistance

Pour les personnes extérieures à votre structure, il n'y pas de droits d'accès. Solliciter l'assistance si besoin d'ouvrir des droits d'accès à des personnes extérieures.

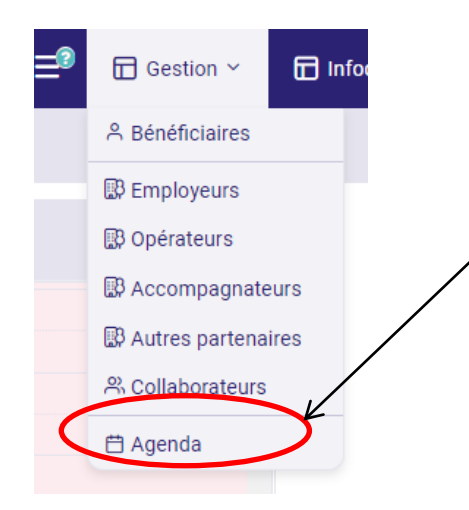

#### 10.6 Les différents onglets du bandeau bénéficiaire

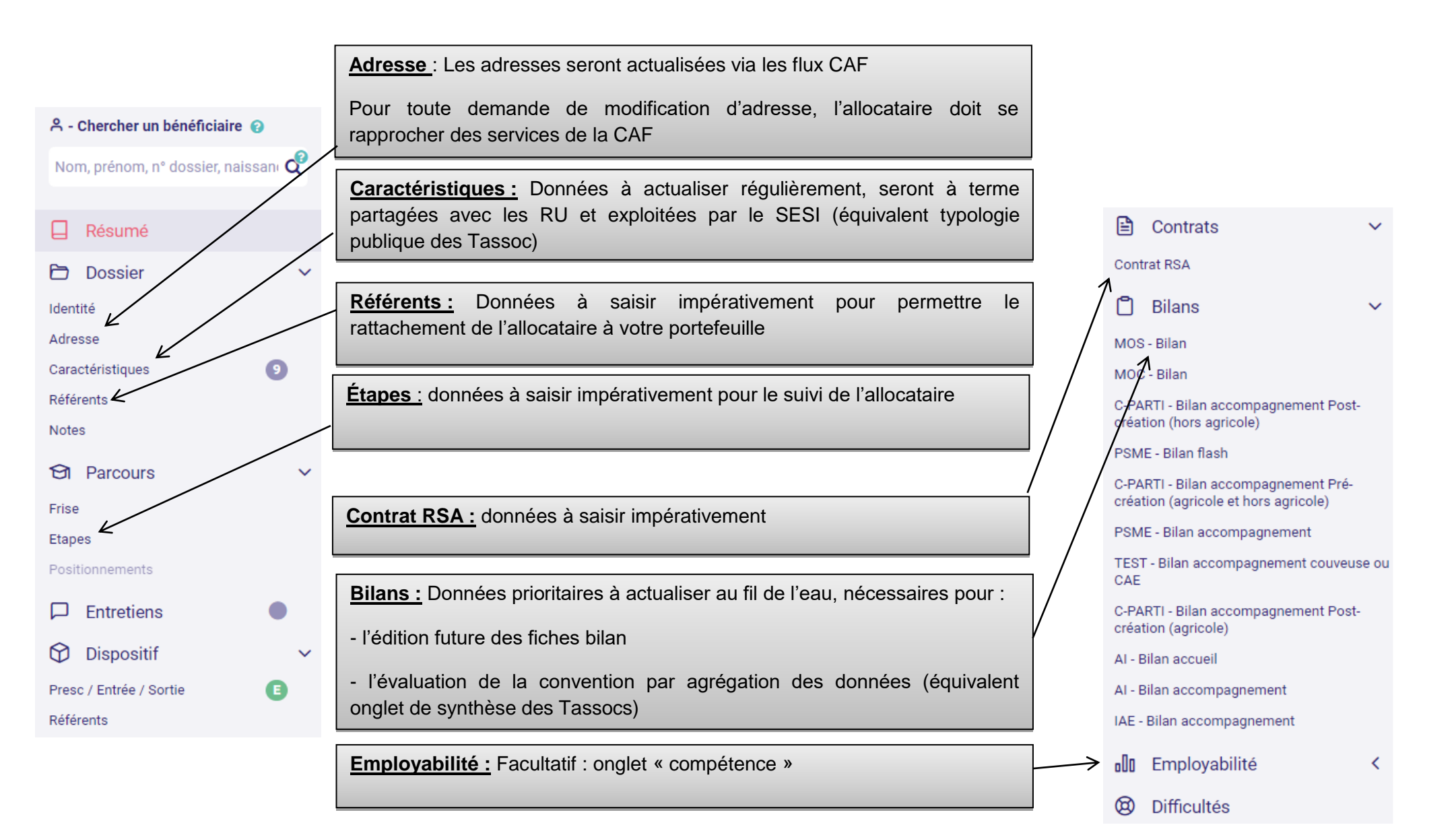

#### 10.7 Création d'un raccourcie : mes alertes favorites

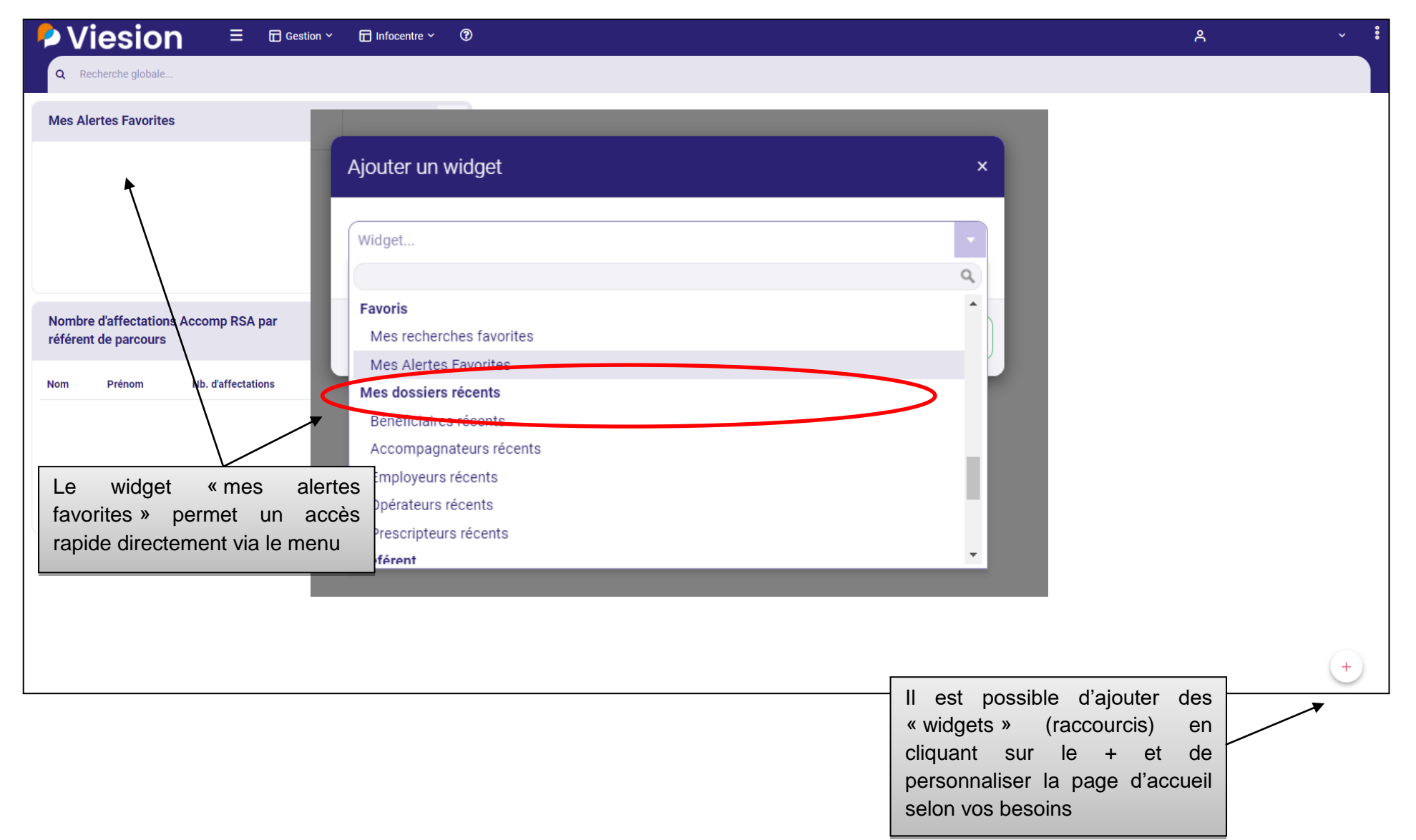

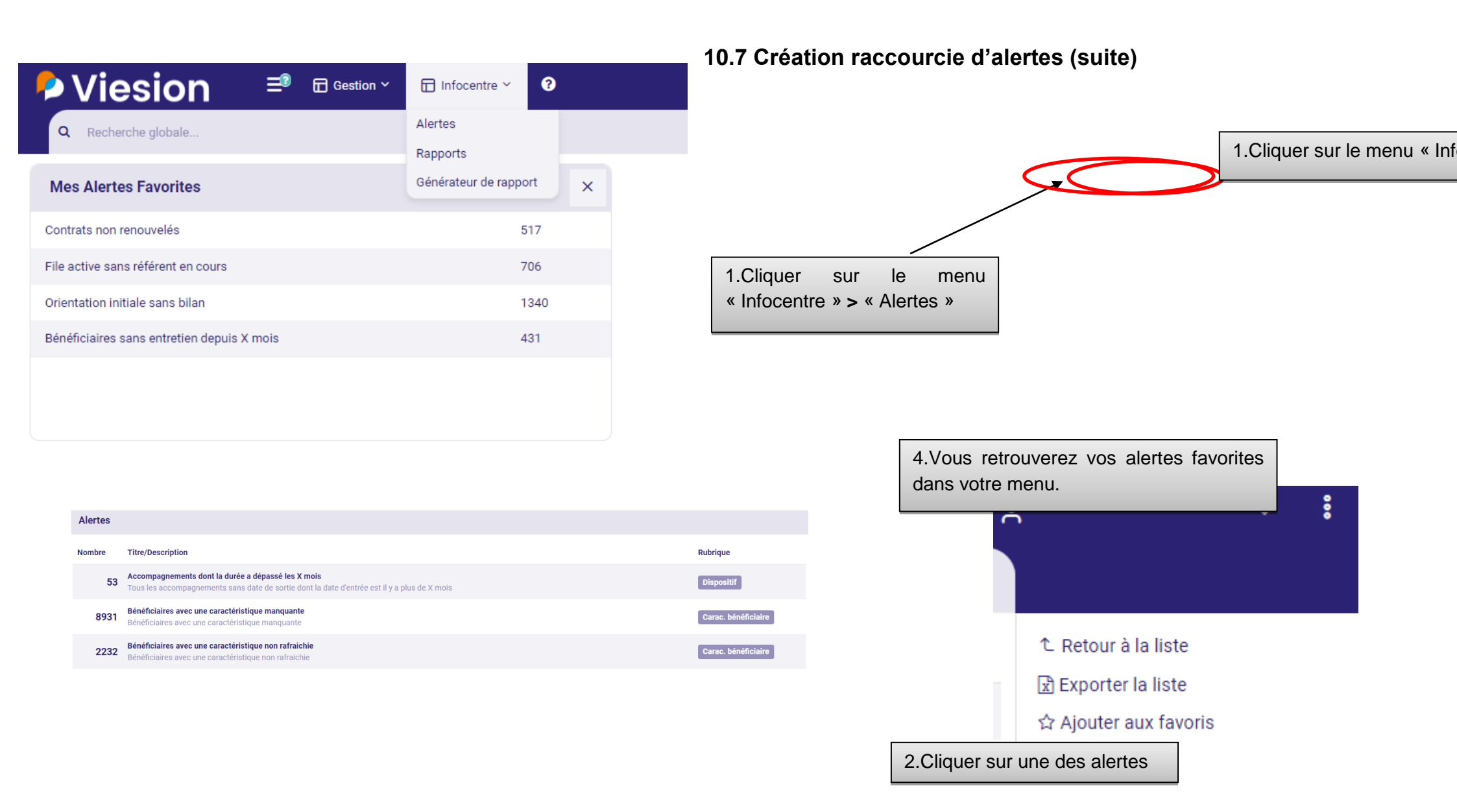

#### 11. Les demandes de création d'un nouveau collaborateur

## En cas de changement de collaborateur dans vos équipes, vous trouverez ci-dessous la démarche à suivre :

| 1. | Un tableau « Référents opérateurs pour l'outil VieSION » est à télécharger sur RSActus34 via le lien suivant : cliquer ici |
|----|----------------------------------------------------------------------------------------------------|
| 2. | Renseigner le tableau avec les coordonnées du nouveau collaborateur                                                        |
| 3. | Adresser la demande par mail à l'adresse mail suivante : <u>viesion@herault.fr</u>                                         |

### 12. Le RGPD

L'ensemble des informations saisies doivent être conformes à la réglementation en vigueur en matière de protection des données. Votre structure doit notamment avoir élaboré une ou plusieurs fiches de traitement des données et éventuellement une analyse d'impact.

Pour rappel, les données relatives à des difficultés de santé peuvent être évoquées. Conformément au RGPD, ces données ne peuvent en aucun cas permettre de poser un diagnostic ou constituer une entorse au secret médical.

#### 13. Diffusion support et assistance

Assistance par mail uniquement à l'adresse : viesion@herault.fr

Précisez en Objet : Nom opérateur - thématique d'accompagnement

Précisez dans le contenu :

- > Anomalie décrite en détail
- > Captures d'écran
- > Exemple de dossier (Nom + prénom + n° allocataire + date de naissance)

Ce support qui servira de guide utilisateur est mis en ligne sur la FAQ dédiée à ViESION sur RSActus34